Pomoc do programu

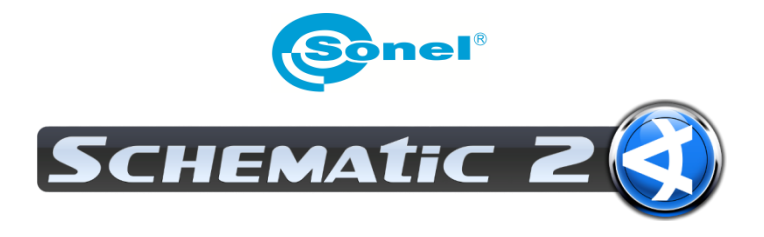

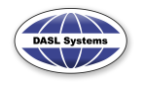

# Spis treści

| 1. INSTALACJA PROGRAMU                                                           | 4  |
|----------------------------------------------------------------------------------|----|
| 2. REJESTRACJA PROGRAMU                                                          | 9  |
| 2.1. Pierwsza rejestracja                                                        | 9  |
| 2.2. Ponowna aktywacja programu                                                  | 20 |
| 2.3. Licencja przenośna                                                          | 21 |
| 2.3.1. Naprawa klucza sprzętowego                                                | 28 |
| 2.4. Wyrejestrowanie programu                                                    | 29 |
| 3. PRZYGOTOWANIE DO PRACY                                                        | 31 |
| 3.1. Składniki głównego okna programu                                            | 31 |
| 3.1.1 Paski narzędzi                                                             | 32 |
| 3.1.2. Zakładka Symbole                                                          | 37 |
| 3.1.3. Nawigacja                                                                 | 38 |
| 3.1.4. Nawigacja pomiędzy rysunkami                                              | 39 |
| 3.2. Główne Menu programu                                                        | 40 |
| 3.2.1. Nowy                                                                      | 41 |
| 3.2.2. Otwórz                                                                    | 41 |
| 3.2.3. Zapisz                                                                    | 41 |
| 3.2.4. Zapisz jako                                                               | 41 |
| 3.2.5. Eksportuj                                                                 | 41 |
| 3.2.6. Kreator rysunków                                                          | 42 |
| 3.2.7. Edytor bibliotek                                                          | 44 |
| 3.2.8. Drukuj                                                                    | 44 |
| 3.2.9. Ustawienia                                                                | 44 |
| 3.2.10. Program                                                                  | 46 |
| 4. EDYTOR BIBLIOTEK                                                              | 48 |
| 4.1. Pasek narzędzi                                                              | 49 |
| 4.2. Symbole w bibliotece                                                        | 50 |
| 4.3. Nowy symbol                                                                 | 51 |
| 4.4. Punkty aktywne                                                              | 52 |
| NAJCZĘSTSZE PROBLEMY                                                             | 53 |
| Ponowna rejestracja                                                              | 53 |
| Przeniesienie programu na inny komputer lub modernizacja sprzętu                 | 53 |
| Rejestracja programu będącym uaktualnieniem ze starszej wersji (Sonel Schematic) | 53 |

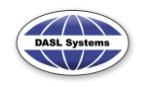

| Rejestracja programu w przypadku odsprzedaży lub zmiany nazwy firmy | 54 |
|---------------------------------------------------------------------|----|
| Utrata klucza produktu                                              | 54 |
| Przyczyny braku akceptacji klucza aktywującego                      | 55 |

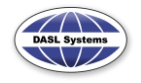

# **1. INSTALACJA PROGRAMU**

Aby zainstalować program należy z płyty CD uruchomić instalator. Program dostępny jest również na stronie producenta www.PomiaryElektryczne.pl w dziale Pobierz lub na stronie firmy Sonel www.sonel.pl.

Po uruchomieniu instalatora ukaże sie okno powitalne.

| 🧃 Instalator programu Sonel Schematic2 1.0.0.0 |                                                                                                    |  |  |
|------------------------------------------------|----------------------------------------------------------------------------------------------------|--|--|
|                                                | Witamy w kreatorze instalacji<br>programu Sonel Schematic2 1.0.0.0<br>Ten kreator pomoże Ci zainstalować program Sonel<br>Schematic2 1.0.0.0.                                                                                                    |  |  |
|                                                | Zalecane jest zamknięcie wszystkich uruchomionych<br>programów przed rozpoczęciem instalacji. To pozwoli na<br>uaktualnienie niezbędnych plików systemowych bez<br>konieczności ponownego uruchomienia komputera.<br>Kliknij Dalej, aby kontynuować. |  |  |
|                                                | Dalej > Anuluj                                                                                                    |  |  |

Aby kontynuować należy nacisnąć Dalej.

Wyświetlone zostanie okno z warunkami licencji na użytkowanie programu. Tylko po zaakceptowaniu warunków możliwe jest kontynuowanie instalacji.

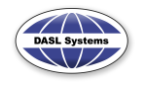

| 🧧 Instalator programu Sonel Schematic2 1.0.0.0: Umowa licencyjna 🛛 💷 💻 🌉                                                                                                    |  |  |  |  |
|----------------------------------------------------------------------------------------------------|--|--|--|--|
|                                                                                                    |  |  |  |  |
| LICENCJA UŻYTKOWNIKA PROGRAMU "Sonel Schematic 2"                                                                                                    |  |  |  |  |
| Niniejsza licencja stanowi prawnie wiążąca umowę, dotyczącą programu "Sonel<br>Schematic 2", zwanego dalej "Programem", pomiędzy Użytkownikiem i firmą Dasl<br>Systems, dalej zwaną Producentem. Po przez zainstalowanie Programu, Użytkownik<br>zgadza się z warunkami i staje się stroną tej umowy. |  |  |  |  |
| 1. Udzielenie licencji<br>Po zapłaceniu wszelkich należnych opłat, użytkownik zyskuje nieprzechodnie prawo<br>uruchamiania programu na jednym komputerze, pracującym samodzielnie lub w sieci,<br>należącym do lub znajdującym się w posiadaniu użytkownika.                                          |  |  |  |  |
| Przed zainstalowaniem Sonel Schematic2 1.0.0.0 przeczytaj umowę licencyjną. Jeśli<br>akceptujesz wszystkie warunki umowy, kliknij Zgadzam się.                                                                                                    |  |  |  |  |
| Nullsoft Install System v2.35.1-Unicode                                                                                                    |  |  |  |  |

Następnie wybieramy, czy program ma być zainstalowany od początku, czy tylko ma być wykonana aktualizacja zmienionych elementów programu.

| ſ | Instalator programu Sonel Schematic2 1.0.0.0 |
|---|----------------------------------------------|
|   |                                              |
|   | Typ intalacji :                              |
|   | Instalacja                                   |
| l | Aktualizacja                                 |
|   |                                              |
|   |                                              |
|   |                                              |
|   |                                              |
| l |                                              |
|   | Nullsoft Install System v2.35,1-Unicode      |
|   | < Wstecz Dalej > Anuluj                      |

Następny krok to wybór składników do zainstalowania.

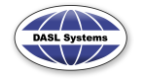

Uwaga! Jeśli w liście składników pojawi sie Framework 2.0 należy go zainstalować. Jest to składnik systemy operacyjnego MS Windows, niezbędny do prawidłowej komunikacji z miernikami.

| Instalator programu Sonel So                                                                                                    | hematic2 1.0.0.0                                                       | <u> </u> |  |  |
|----------------------------------------------------------------------------------------------------|------------------------------------------------------------------------|----------|--|--|
| Wybierz komponenty           Wybierz komponenty programu Sonel Schematic2 1.0.0.0, które chcesz zainstalować.                   |                                                                        |          |  |  |
| Zaznacz komponenty, które chcesz zainstalować i odznacz te, których nie chcesz<br>zainstalować. Kliknij Dalej, aby kontynuować. |                                                                        |          |  |  |
| Wybierz komponenty do<br>zainstalowania:                                                                                        |                                                                        |          |  |  |
|                                                                                                    | •                                                                      | 4        |  |  |
| Wymagane miejsce: 19.7MB                                                                                                    | <b>Opis</b><br>Przesuń kursor myszy nad komponent, aby z<br>jego opis. | obaczyć  |  |  |
| Nullsoft Install System v2,35,1-Uni                                                                                             | code                                                                   |          |  |  |
|                                                                                                    | < Wstecz Dalej >                                                       | Anuluj   |  |  |

W kolejnym oknie należy określić czy na pulpicie ma pojawić się skrót do programu.

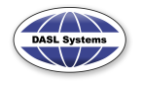

| Instalator programu Sonel Schematic2 1.0.0.0 |                                                                                                    |  |  |  |
|----------------------------------------------|----------------------------------------------------------------------------------------------------|--|--|--|
|                                              | Wybierz komponenty<br>Wybierz komponenty programu Sonel Schematic2 1.0.0.0, które<br>chcesz zainstalować. |  |  |  |
| Inne opcje :                                 |                                                                                                    |  |  |  |
| 🔽 Utwórz skrót na                            | pulpicie                                                                                                  |  |  |  |
|                                              |                                                                                                    |  |  |  |
|                                              |                                                                                                    |  |  |  |
|                                              |                                                                                                    |  |  |  |
| Nullsoft Install System v2.35                | 1-Unicode                                                                                                 |  |  |  |
|                                              | < Wstecz Dalej > Anuluj                                                                                   |  |  |  |

Następnie, gdzie na dysku twardym ma być zainstalowany program.

| Instalator program                                                                                                    | nu Sonel Schematic2 1.0.0.0                                                                                             |  |  |  |
|----------------------------------------------------------------------------------------------------|----------------------------------------------------------------------------------------------------|--|--|--|
| $\overline{\textcircled{3}}$                                                                                                    | <b>Wybierz lokalizację dla instalacji</b><br>Wybierz folder, w którym ma być zainstalowany Sonel Schematic2<br>1.0.0.0. |  |  |  |
| Instalator zainstaluje program Sonel Schematic2 1.0.0.0 w następującym folderze. Aby<br>zainstalować w innym folderze, kliknij Przeglądaj i wybierz folder. Kliknij Zainstaluj, aby<br>rozpocząć instalację. |                                                                                                    |  |  |  |
| Folder docelowy                                                                                                    | s (x86)\Sonel Schematic2                                                                                                |  |  |  |
| Wymagane miejsce: 8<br>Dostępne miejsce: 8                                                                                                    | : 19.7MB<br>3.1GB                                                                                                    |  |  |  |
| Nullsoft Install System                                                                                                    | v2,35,1-Unicode                                                                                                    |  |  |  |

Jeżeli program został zainstalowany bez błędów, pojawi sie komunikat o pomyślnym zainstalowaniu. Program może być uruchomiony od razu po zakończeniu instalacji.

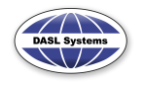

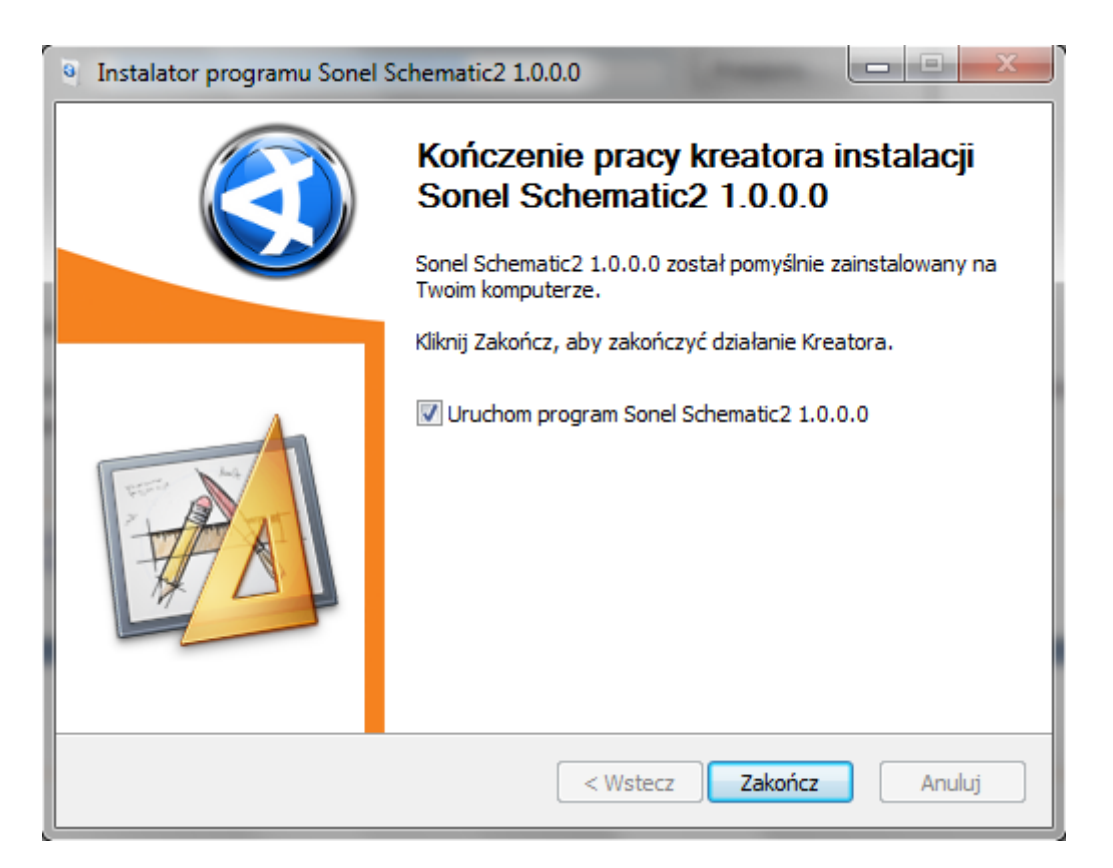

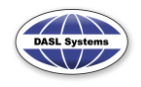

# 2. REJESTRACJA PROGRAMU

Program po zainstalowaniu działa w trybie demonstracyjnym z ograniczeniami. Aby program mógł być w pełni wykorzystany należy go zarejestrować u producenta. W tym celu należy uruchomić program, wybrać z Menu opcję Program, a następnie Rejestracja.

| 🍤 🏕 🖏 🐰 💼 🔻 So                                                                                                    | onel Schematic2 v1.0.0.0 DASL                   | Systems       |
|----------------------------------------------------------------------------------------------------|-------------------------------------------------|---------------|
| Menu Narzędzia                                                                                                    | Rozmieszczenie Ustaw                            | ienia         |
| Nowy<br>Otwórz<br>Zapisz<br>Zapisz jako<br>Eksportuj<br>Kreator rysunków<br>Edytor bibliotek<br>Drukuj<br>Ustawienia                                                                                                    | st Linia Kształt Łuk<br>Kształty<br>cala x 3 \$ | Linia Wnętrze |
| Program 🕨                                                                                                    | Podręcznik użytkownika                          |               |
| Systemy włamania i nap                                                                                                    | Klawisze skrótów                                |               |
| Transformatory                                                                                                    | Program.log                                     |               |
| Urzadzenia rozdzielnicz                                                                                                    | Rejestracja                                     |               |
| Urządzenie sterowniczo                                                                                                    | O programie                                     |               |
| Uziemienie                                                                                                    | Aktualizacja programu                           |               |
| and the second second sec |                                                 |               |

### 2.1. Pierwsza rejestracja

Po wybraniu polecenia Rejestracja otworzone zostanie okno rejestracji produktu. Akceptacja warunków licencji uaktywni opcję Rejestracji produktu. Naciśnięcie przycisku Dalej spowoduje przejście do kolejnego kroku.

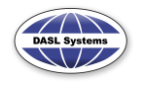

| Rejestracja produktu                                                                                                    | X                                                                                                    |
|----------------------------------------------------------------------------------------------------|----------------------------------------------------------------------------------------------------|
| Rejestracja produktu         Zapoznaj się z licencją                                                                                                    |                                                                                                    |
| LICENCJA UŻYTKOWNIKA PROGRAMU "Sonel Schematic 2"<br>Niniejsza licencja stanowi prawnie wiążąca umowę, dotyczącą programu "Sonel Schematic<br>"Programem", pomiędzy Użytkownikiem i firmą Dasl Systems, dalej zwaną Producentem. Programu, Użytkownik zgadza się z warunkami i staje się strona tej umowy.                                                                                                    | : 2", zwanego dalej<br>Po przez zainstalowanie                                                            |
| <ol> <li>Udzielenie licencji         Po zapłaceniu wszelkich należnych opłat, użytkownik zyskuje nieprzechodnie prawo uruch<br/>jednym komputerze, pracującym samodzielnie lub w sieci, należącym do lub znajdującym<br/>użytkownika.     </li> <li>Jeżeli użytkownik posiada sprzętowy klucz produktu upoważnia go to do instalacji kopii pri<br/>komputerach i umożliwia pracę na tej jednostce , w której zainstalowany jest ów sprzętowy<br/>Użytkownik nie ma prawa do dokonywania jakichkolwiek modyfikacji programu oraz zwią:<br/>dokumentacji. Program może być wykorzystywany jedynie do celów określonych w instru     </li> </ol> | amiania programu na<br>się w posiadaniu<br>gramu na wielu<br>/ klucz.<br>zanej z nim<br>kcji użytkownika. |
| <ol> <li>Kopiowanie Programu.</li> <li>Użytkownik ma prawo do zrobienia jednej kopii programu, wyłącznie jako kopię zapasową<br/>kopiowanie lub odsprzedawanie programu, uprawnia Producenta do podjęcia wszelkich śr<br/>obowiązującym prawem.</li> </ol>                                                                                                    | . Nieupoważnione<br>odków, zgodnych z                                                                     |
| 3. Prawo Autorskie.<br>Użytkownik przyjmuje do wiadomości i zgadza się, że wszelkie prawa własności, prawa interoraz związanej z nim dokumentacji, należą do Producenta i są chronione polskim oraz mię prawem autorskim. Użytkownik musi podjąć wszelkie starania by chronić licencjonowany j zastrzega oraz zatrzymuje wszelkie prawa oraz znaki towarowe dotyczące licencjonowaneg Użytkownik nie nabywa żadnych innych praw, za wyjątkiem określonych w tej umowie.                                                                                                    | elektualne do programu<br>dzynarodowym<br>program. Producent<br>o programu.                               |
| 4. Uaktualnienia.<br>Wszystkie warunki tej umowy dotyczą również wszelkich zmian oraz uaktualnień programu<br>może otrzymać od Producenta. Producent jest uprawniony do pobierania opłat za uaktual<br>Użytkownikowi.                                                                                                    | u, które Użytkownik<br>nienia dostarczone                                                                 |
| Przeczytałem i akceptuję umowę licencyjną                                                                                                    |                                                                                                    |
| <ul> <li>Krok 1 - Rejestracja</li> <li>Krok 2 - Aktywacja</li> </ul>                                                                                                    | Dalej 📄                                                                                                   |

Jeśli system operacyjny ma rozbudowany tryb administratora systemu, a program nie zostanie uruchomiony w trybie administratora systemu, na ekranie pojawi się okno z instrukcją postępowania.

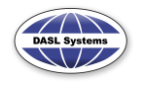

| Rejestracja produktu                      |                                                                                                    |              |  |
|-------------------------------------------|----------------------------------------------------------------------------------------------------|--------------|--|
| •                                         | <b>Brak uprawnień administratora!</b><br>Aby dokonać rejestracji lub jej modyfikacji,<br>program musi być uruchomiony z uprawnieniami admi<br>Zamknij program i uruchom go jako administrator.                                                                                          | inistratora. |  |
|                                           |                                                                                                    | ОК           |  |
| st<br>st<br>q<br>q<br>J<br>J"<br>st<br>kz | ak to zrobić?<br>eśli jesteś jedynym użytkownikiem<br>omputera, kliknij prawym<br>rzyciskiem myszy na skrócie<br>rogramu i wybierz z menu<br>odręcznego:<br>Uruchom jako administrator"<br>eśli nie masz uprawnień do<br>dministrowania komputerem,<br>kontaktuj się z administratorem. |              |  |

Każdy zakupiony program posiada kartę instalacyjną, na której nadrukowany jest unikalny 32 cyfrowy klucz produktu. Klucz ten należy wprowadzić w linie edycyjna.

|                                                                                                    | Karta                                         | instalacyjna                                                                                             | 7418      |  |
|----------------------------------------------------------------------------------------------------|-----------------------------------------------|----------------------------------------------------------------------------------------------------|-----------|--|
| Nazwa programu:                                                                                                    | SonelSchematic2                               |                                                                                                    |           |  |
| Klucz produktu:                                                                                                    | 51C6-                                         |                                                                                                    |           |  |
| Zarejestrowany dla:                                                                                                    |                                               |                                                                                                    |           |  |
| Klucz aktywacyjny:                                                                                                    | ·                                             |                                                                                                    |           |  |
| Aby aktywować program sprawdź czy nie ma nowszej wersji programu na stronie producenta i zaktualizuj oprogramowanie,<br>a następnie postępuj zgodnie z instrukcjami poniżej. |                                               |                                                                                                    |           |  |
| Krok 1 (rejestracja):                                                                                                    |                                               | Krok 2 (aktywacja):                                                                                      |           |  |
| Aby móc korzystać ze wszystkich mo<br>zakupie licencji program należy zarej<br>należy:                                                                                       | ożliwości programu po<br>estrować. W tym celu | Jeżeli program nie został aktywowany AUTOMATYCZNIE, należy<br>poczekać na klucz aktywacyjny a następnie: |           |  |
| <ol> <li>Uruchomić Kreatora rejestracji prz<br/>menu REJESTRACJA;</li> </ol>                                                                                                 | ez wywołanie z głównego                       | <ol> <li>Uruchomić Kreator rejestracji przez wywołanie z głównego menu<br/>REJESTRACJA;</li> </ol>       |           |  |
| 2. Wybrać KROK 1 - Rejestracja prog                                                                                                    | gramu;                                        | 2. Wybrać KROK2 - Aktywacja programu;                                                                    |           |  |
| 3. Wpisać KLUCZ PRODUKTU znajo                                                                                                    | lujący się powyżej;                           | 3. Wpisać klucz aktywacyjny i zakończyć aktywację;                                                       |           |  |
| 4. Wpisać dane użytkownika, a w sz                                                                                                    | czególności jego NAZWĘ;                       |                                                                                                    |           |  |
| <ol> <li>Wysłać formularz rejestracyjny prz<br/>inną metodę.</li> </ol>                                                                                                    | ez INTERNET lub wybrać                        | UWAGAI<br>Zachowaj kartę instalacyjną i wszelkie dane rejestracyjne w celu<br>ponownej rejestracji.      |           |  |
|                                                                                                    | Producer                                      | nt oprogramowania: DASL Systems, +48 12 2942001, www                                                     | /.dasl.pl |  |
|                                                                                                    |                                               |                                                                                                    |           |  |

Jeżeli programy zostały zakupione jako pakiet, jeden klucz produktu służy do rejestracji i aktywacji wszystkich programów objętych pakietem.

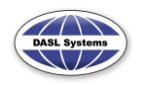

#### POMOC DO PROGRAMU SONEL Schematic 2 – wer. 1.0.3

6 kwietnia 2012

| Rejestracja  | produktu 🛛 🕅                                                                                                    |
|--------------|----------------------------------------------------------------------------------------------------|
| 3            | Rejestracja produktu<br>W puste pola wpisz klucz produktu dostarczony wraz<br>z oprogramowaniem na karcie rejestracyjnej                          |
| Klucz        | produktu :                                                                                                    |
| 51C          | 6-                                                                                                    |
| Wpisa        | ny klucz produktu pozwala na zarejestrowanie programu:                                                                                            |
| Sor<br>Schem | nel<br>atic 2                                                                                                    |
|              | Uwaga!<br>Rejestrujesz licencję jednostanowiskową.<br>Przeprowadzona rejestracja pozwoli na legalne użytkowanie programu tylko na tym komputerze! |
|              |                                                                                                    |
|              |                                                                                                    |
|              |                                                                                                    |
|              | Wstecz Dalej                                                                                                    |

Jeśli wpisany klucz jest poprawny, program uaktywni przycisk Dalej i po jego naciśnięciu wyświetlone zostanie okno danych użytkownika programu.

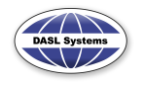

#### POMOC DO PROGRAMU SONEL Schematic 2 – wer. 1.0.3

#### 6 kwietnia 2012

| Rejestracja produktu                                                                                 | X                                                                                                    |  |  |  |  |  |  |  |
|----------------------------------------------------------------------------------------------------|----------------------------------------------------------------------------------------------------|--|--|--|--|--|--|--|
| Rejestracja produktu<br>W puste pola wpisz swoj<br>Zwróć szczególną uwagę<br>gdyż będą one później d | Rejestracja produktu<br>W puste pola wpisz swoje dane.<br>Zwróć szczególną uwagę na wpisane informacje,<br>gdyż będą one później drukowane na protokołach jako wykonawca |  |  |  |  |  |  |  |
| Nazwa:                                                                                               | DASL Systems                                                                                                    |  |  |  |  |  |  |  |
|                                                                                                    | <ol> <li>Wpisana nazwa będzie zamieszczana jako wykonawca<br/>na utworzonych i wydrukowanych protokołach.<br/>Proszę wpisać pełną oficjalną nazwę firmy.</li> </ol>      |  |  |  |  |  |  |  |
| Adres:                                                                                               | ul. Rzemieślnicza 1                                                                                                    |  |  |  |  |  |  |  |
| Miasto:                                                                                              | Kraków Kod: 30-363                                                                                                    |  |  |  |  |  |  |  |
| Kraj:                                                                                                | Poland                                                                                                    |  |  |  |  |  |  |  |
| E-mail:                                                                                              | biuro@dasl.pl                                                                                                    |  |  |  |  |  |  |  |
| (1) Wyr                                                                                              | óźnione pozycja są wymagane!                                                                                                    |  |  |  |  |  |  |  |
| Faks:                                                                                                | +48 12 29 42 001                                                                                                    |  |  |  |  |  |  |  |
| Tel:                                                                                                 | +48 12 29 42 001                                                                                                    |  |  |  |  |  |  |  |
| 🗹 Zgadza                                                                                             | m się na otrzymywanie informacji o aktualizacjach programu                                                                                                    |  |  |  |  |  |  |  |
|                                                                                                    | m się na otrzymywanie informacji o nowościach<br>h promocyjnych                                                                                                    |  |  |  |  |  |  |  |
|                                                                                                    |                                                                                                    |  |  |  |  |  |  |  |
|                                                                                                    |                                                                                                    |  |  |  |  |  |  |  |
|                                                                                                    |                                                                                                    |  |  |  |  |  |  |  |
|                                                                                                    |                                                                                                    |  |  |  |  |  |  |  |
| Wstecz                                                                                               | Dalej                                                                                                    |  |  |  |  |  |  |  |

Należy pamiętać, aby w polu **Nazwa** dane były poprawnie wypełnione gdyż będą one pojawiać sie na wydrukach.

Po wypełnieniu pozostałych pól program uaktywni przycisk Dalej.

Kolejnym korkiem jest wybór sposobu rejestracji:

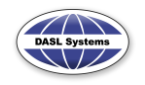

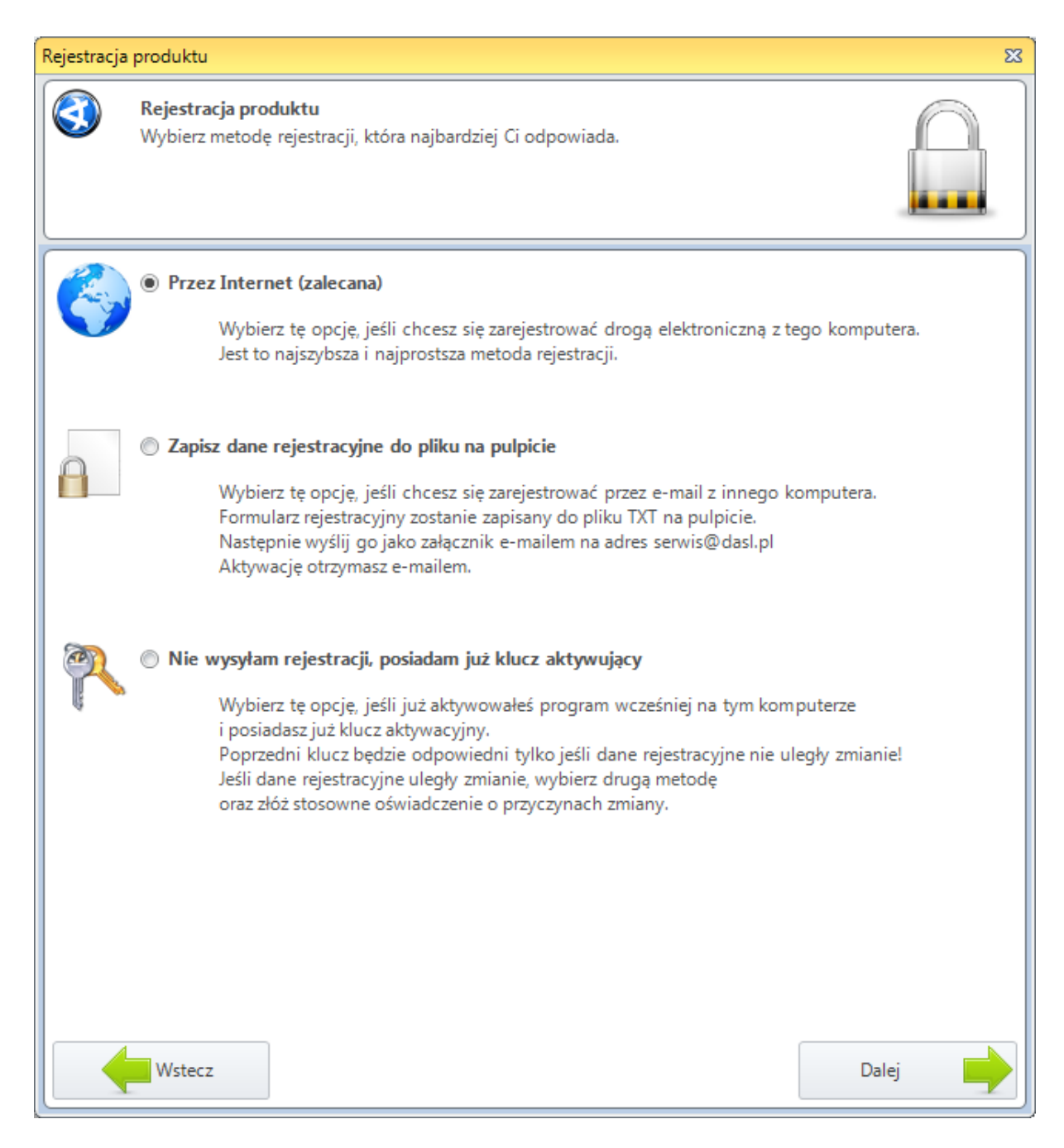

- Przez Internet program łączy sie z serwerem, rejestruje użytkownika i od razu aktywuje program,
- Zapisz dane rejestracyjne do pliku wybór tej opcji spowoduje zapis danych do pliku tekstowego na pulpicie ekranu. Plik ten można wysłać poprzez e-mail do DASL Systems na adres serwis@dasl.pl
- Jeżeli jest to kolejna rejestracja, można wybrać opcję Nie chcę rejestrować, mam już klucz aktywujący. Program przejdzie wtedy od razu do trybu wpisywania klucza aktywującego.

Jeśli rejestracja została przeprowadzona przez Internet, w przypadku poprawnej rejestracji zostanie wyświetlony komunikat o pomyślnym zakończeniu procesu, program automatycznie pobierze z serwera kod aktywacyjny, bez udziału użytkownika.

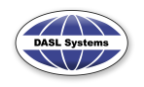

| Rejestracja | produktu                                                                                                    | 23      |
|-------------|----------------------------------------------------------------------------------------------------|---------|
| 3           | <b>Rejestracja produktu</b><br>Rejestrowanie programu                                                                          |         |
|             |                                                                                                    |         |
| Rejest      | Program został pomyślnie aktywowany.<br>Twój kod aktywacyjny:<br>racja produktu<br><b>Program został pomyślnie aktywowany!</b> |         |
|             | OK           Kopiuj dane aktywacyjne do schowka.                                                                               |         |
|             |                                                                                                    |         |
|             | Wstecz                                                                                                    | Zamknij |

W przypadku, gdy rejestracja przez Internet została przyjęta, ale z jakichś przyczyn wstrzymana, wówczas zostanie wyświetlony odpowiedni komunikat, a w ciągu 24 godzin od rejestracji (dotyczy dni roboczych) Użytkownik otrzyma drogą mailową klucz aktywacyjny lub informację o przyczynie wstrzymania rejestracji (również drogą mailową).

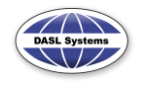

| <u> </u> | Rejectracia produktu                                                                                                   |  |
|----------|----------------------------------------------------------------------------------------------------|--|
|          | Rejestrowanie programu                                                                                                 |  |
|          |                                                                                                    |  |
|          | Dane rejestracyjne zostały pomyślnie wysłane<br>W ciącu dwóch dni roboczych otrzymasz na podany adres e-mail aktywacje |  |
|          | Dziękujemy za rejestrację                                                                                              |  |
|          | Zespół DASL Systems                                                                                                    |  |
|          |                                                                                                    |  |
|          |                                                                                                    |  |
|          |                                                                                                    |  |
|          |                                                                                                    |  |
|          |                                                                                                    |  |
|          |                                                                                                    |  |
|          |                                                                                                    |  |
|          |                                                                                                    |  |
|          |                                                                                                    |  |

W przypadku odrzucenia rejestracji przez Internet Klient otrzyma stosowny komunikat:

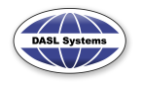

| Rejestracja produktu                                                                                                    |
|----------------------------------------------------------------------------------------------------|
| <br>Rejestrowanie programu                                                                                                    |
|                                                                                                    |
| Rejestracja nie powiodła się!                                                                                                    |
| Skontaktuj się z producentem w celu uzyskania informacji lub skorzystaj z opcji zapisz do pliku<br>Kod błędu:<br>144 Program jest już zarejestrowany, na jonym stanowickuj |
| [11] Klucz produktu jest zarejestrowany dla firmy o innej nazwie                                                                                                    |
| [14] Flogram Jest Juz Zarejestrowany fla firmy o innej nazwie                                                                                                    |
| [11] Klucz produktu jest zarejestrowany dla firmy o innej nazwie                                                                                                    |
| [11] Klucz produktu jest zarejestrowany dla firmy o innej nazwie                                                                                                    |
| [11] Klucz produktu jest zarejestrowany dla firmy o innej nazwie                                                                                                    |

Jeżeli rejestracja została wykonana za pomocą e-mail producent programu wygeneruje klucz aktywujący i prześle do użytkownika maksymalnie w ciągu 24 godzin od rejestracji, o ile wykonana została w dniu roboczym. Po wygenerowaniu pliku z danymi rejestracyjnymi zostanie wyświetlony komunikat o pomyślnym utworzeniu pliku. W oknie tym będzie także podany adres, na który należy wysłać plik tekstowy, aby dokończyć proces rejestracji programu.

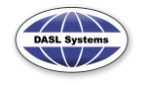

| Rejestracja produktu                                                  |
|-----------------------------------------------------------------------|
|                                                                       |
|                                                                       |
|                                                                       |
|                                                                       |
| Dane rejestracyjne zostały zapisane w pliku:                          |
| C:\Users\rafal\Desktop\REGISTRATION_SonelSchematic2.txt               |
| W celu otrzymania aktywacji wyślij go pocztą jako załącznik na adres: |
| serwis@dasl.pl                                                        |
| Dziękujemy za rejestrację                                             |
| Zespół DASL Systems                                                   |
|                                                                       |
|                                                                       |
|                                                                       |
|                                                                       |
|                                                                       |

Po otrzymaniu klucza aktywującego należy ponownie wybrać z menu wybrać z Menu opcję Program, a następnie Rejestracja.

Jeżeli aktywacja produktu jest nieaktywna należy wybrać **Rejestracja produktu**, przejść kolejne kroki i na końcu wybrać metodę rejestracji "**Nie chcę rejestrować, mam już klucz aktywujący**".

Program przejdzie do trybu wpisywania klucza aktywującego.

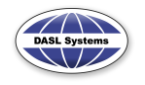

#### POMOC DO PROGRAMU SONEL Schematic 2 - wer. 1.0.3

6 kwietnia 2012

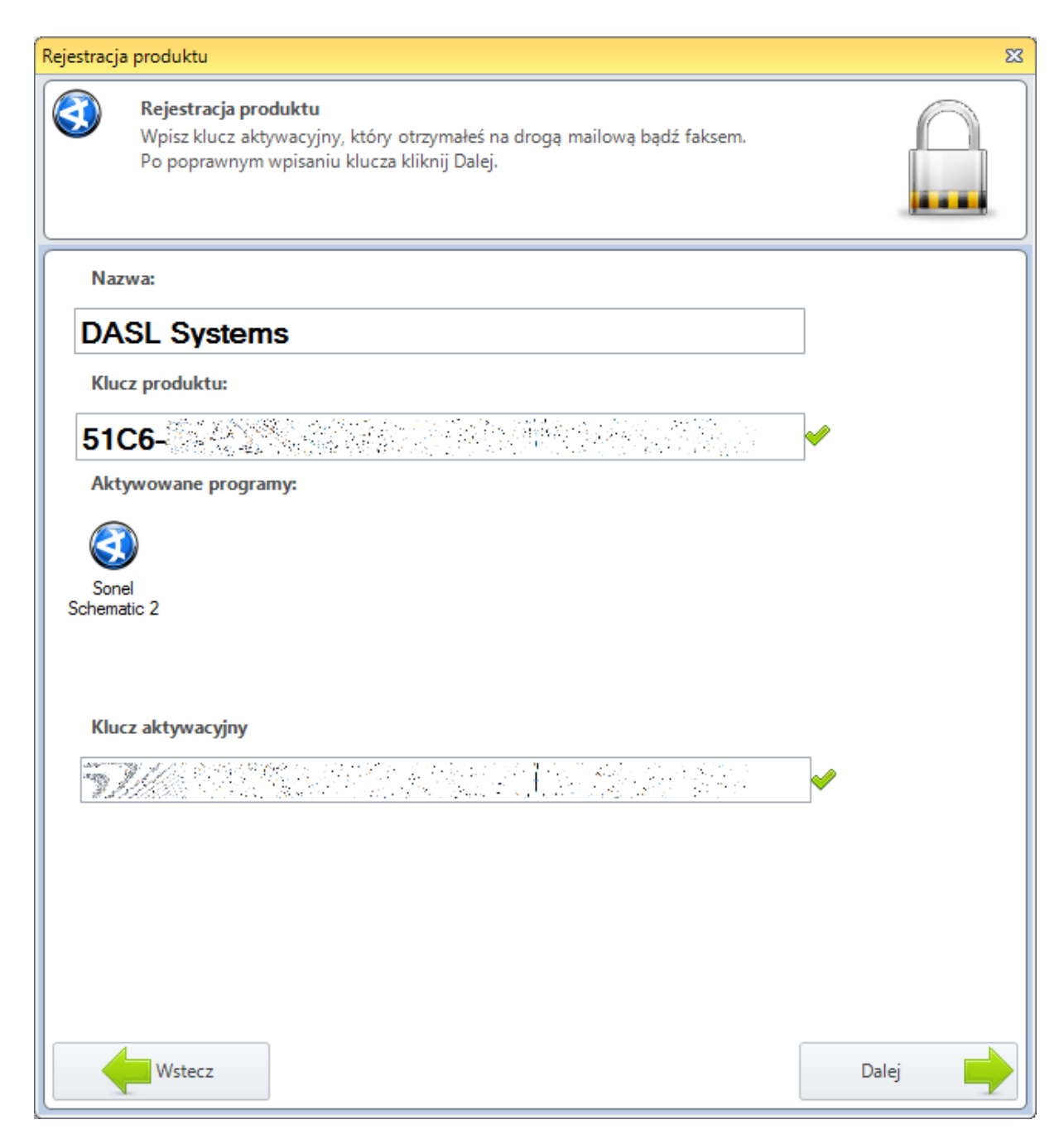

Po wpisaniu poprawnego aktywacyjnego obok niego pojawi się zielony znak "V" informujący, że kod aktywacyjny jest poprawny. Jeśli pojawi się czerwony znak "x", wpisany kod aktywacyjny jest niepoprawny (należy sprawdzić jego wszystkie znaki) lub ponownie przejść procedurę rejestracyjną.

Po poprawnym zakończeniu rejestracji pojawi się okno informujące o powodzeniu całego procesu rejestracji.

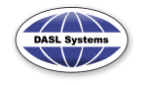

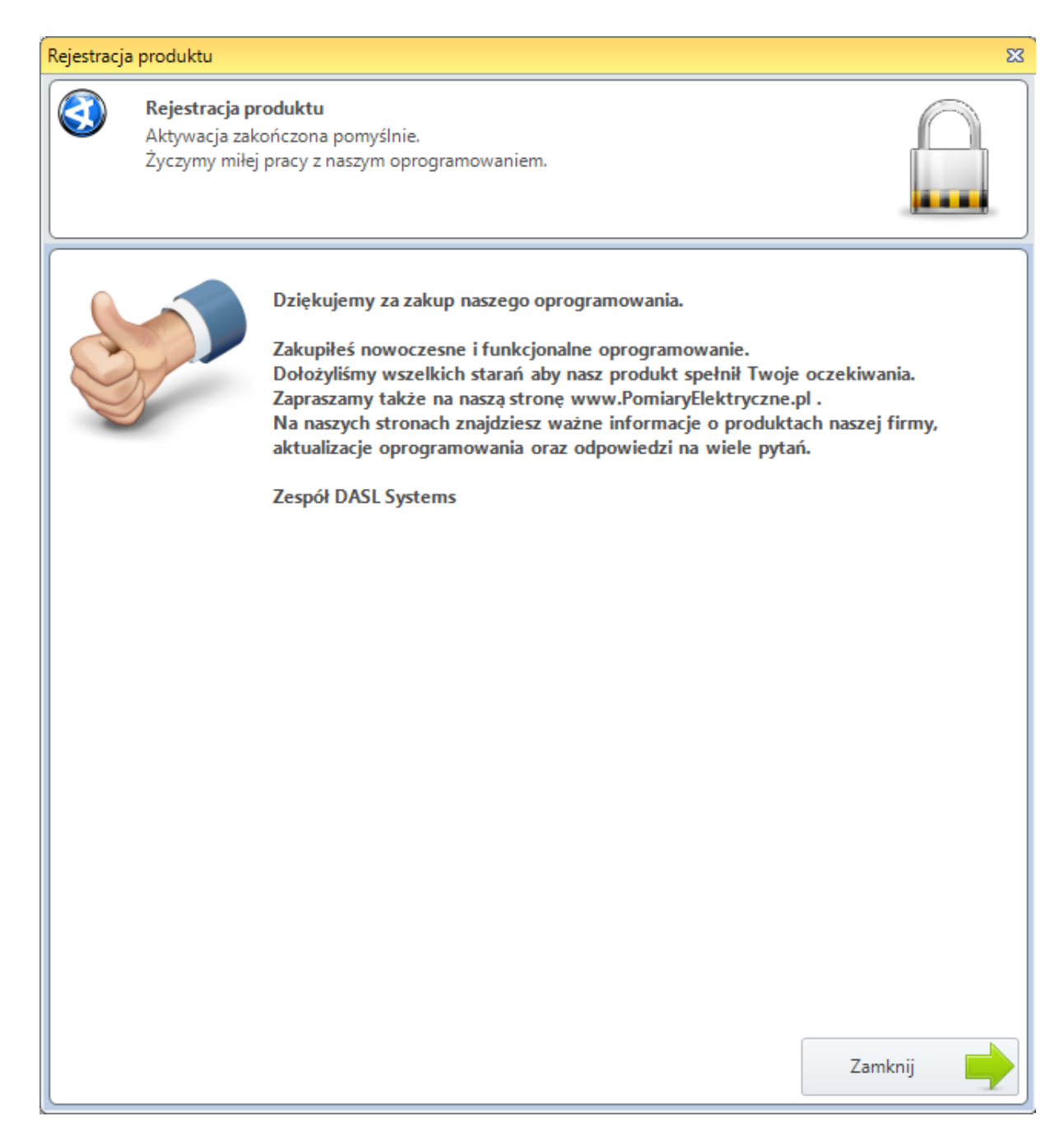

### 2.2. Ponowna aktywacja programu

### Uwaga!

Licencja na program jest jednostanowiskowa. Uruchomienie zaktywowanego programu na dowolnym komputerze w dowolnym odstępie czasu jest możliwe tylko przy użyciu Licencji przenośnej.

Instalacja na innym stanowisku może odbyć sie na następujących warunkach:

1. Należy przesłać oświadczenie, że poprzednio aktywowana kopia programu jest odinstalowana lub wyrejestrowana (patrz Roz. 2.4.). Wtedy po wysłaniu oświadczenia należy zarejestrować się ponownie na nowym stanowisku.

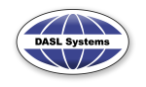

2. Nie można zarejestrować i aktywować programu na innym stanowisku do 6 miesięcy od ostatniej aktywacji.

Jeżeli użytkownik aktywuje program na tym samym komputerze i tym samym środowisku systemowym, może posłużyć się tymi samymi danymi, których użył podczas ostatniej rejestracji.

Należy pamiętać jednak, że nazwa użytkownika musi być identyczna (co do znaku i wielkości liter), dlatego zalecamy korzystanie z danych elektronicznych i wpisywanie ich do formularza metodą **kopiuj/wklej**.

# 2.3. Licencja przenośna

Licencja przenośna umożliwia uruchomienie kopii programu na dowolnym komputerze gdzie zainstalowany jest program (obsługiwany przez Licencję przenośną) i posiadający port USB. Licencja przenośna może jednoczenie obsługiwać kilka programów np. Sonel PE5, Sonel Schematic 2, Foton 12464 oraz starsze programy firmy Sonel.

Jest ona przewidziana tylko dla użytkowników, który posiadają już wersje jednostanowiskowe programów.

Rejestracja programów na warunkach licencji przenośnej:

- 1. Należy włożyć klucz sprzętowy do komputera i poczekać na zapalenie się diody kontrolnej,
- 2. Uruchomić jeden z programów, który obsługuje Licencję przenośną, program należy uruchomić w trybie "Administratora",
- 3. Wybrać okno Rejestracja,
- Jeżeli program wykryje wpięty klucz sprzętowy, w oknie Rejestracji pojawi sie obrazek symbolizujący urządzenie USB oraz tekst licencji, z którym należy się zapoznać, następnie wybrać "Krok 1 – Rejestracja" i potwierdzić przyciskiem Dalej,

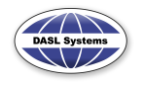

| Rejestracja produktu 🛛 🕅 🎗                                                                                                    |
|----------------------------------------------------------------------------------------------------|
| Rejestracja produktu         Zapoznaj się z licencją                                                                                                    |
| LICENCJA UŻYTKOWNIKA PROGRAMU "Sonel Schematic 2"                                                                                                    |
| Niniejsza licencja stanowi prawnie wiążąca umowę, dotyczącą programu "Sonel Schematic 2", zwanego dalej<br>"Programem", pomiędzy Użytkownikiem i firmą Dasl Systems, dalej zwaną Producentem. Po przez zainstalowanie<br>Programu, Użytkownik zgadza się z warunkami i staje się stroną tej umowy.                                                                                                    |
| <ol> <li>Udzielenie licencji         Po zapłaceniu wszelkich należnych opłat, użytkownik zyskuje nieprzechodnie prawo uruchamiania programu na         jednym komputerze, pracującym samodzielnie lub w sieci, należącym do lub znajdującym się w posiadaniu         użytkownika.              E      </li> </ol>                                                                                                    |
| Jeżeli użytkownik posiada sprzętowy klucz produktu upoważnia go to do instalacji kopii programu na wielu<br>komputerach i umożliwia pracę na tej jednostce , w której zainstalowany jest ów sprzętowy klucz.<br>Użytkownik nie ma prawa do dokonywania jakichkolwiek modyfikacji programu oraz związanej z nim<br>dokumentacji. Program może być wykorzystywany jedynie do celów określonych w instrukcji użytkownika.                                                                                                    |
| 2. Kopiowanie Programu.<br>Użytkownik ma prawo do zrobienia jednej kopii programu, wyłącznie jako kopię zapasową. Nieupoważnione<br>kopiowanie lub odsprzedawanie programu, uprawnia Producenta do podjęcia wszelkich środków, zgodnych z<br>obowiązującym prawem.                                                                                                    |
| 3. Prawo Autorskie.<br>Użytkownik przyjmuje do wiadomości i zgadza się, że wszelkie prawa własności, prawa intelektualne do programu<br>oraz związanej z nim dokumentacji, należą do Producenta i są chronione polskim oraz międzynarodowym<br>prawem autorskim. Użytkownik musi podjąć wszelkie starania by chronić licencjonowany program. Producent<br>zastrzega oraz zatrzymuje wszelkie prawa oraz znaki towarowe dotyczące licencjonowanego programu.<br>Użytkownik nie nabywa żadnych innych praw, za wyjątkiem określonych w tej umowie.                                                                                                    |
| 4. Uaktualnienia.<br>Wszystkie warunki tej umowy dotyczą również wszelkich zmian oraz uaktualnień programu, które Użytkownik<br>może otrzymać od Producenta. Producent jest uprawniony do pobierania opłat za uaktualnienia dostarczone<br>Użytkownikowi.                                                                                                    |
| Przeczytałem i akceptuję umowę licencyjną                                                                                                    |
| Krok 1 - Rejestracja     Dalej     Dalej     Dal |

5. Kolejny etap rejestracji to wybór sposobu rejestracji klucza sprzętowego, zależny od posiadanych kluczy, jeśli klient posiada klucze dla licencji jednostanowiskowych, które chce przypisać do klucza sprzętowego, wybiera opcję 1.

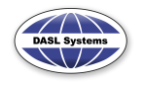

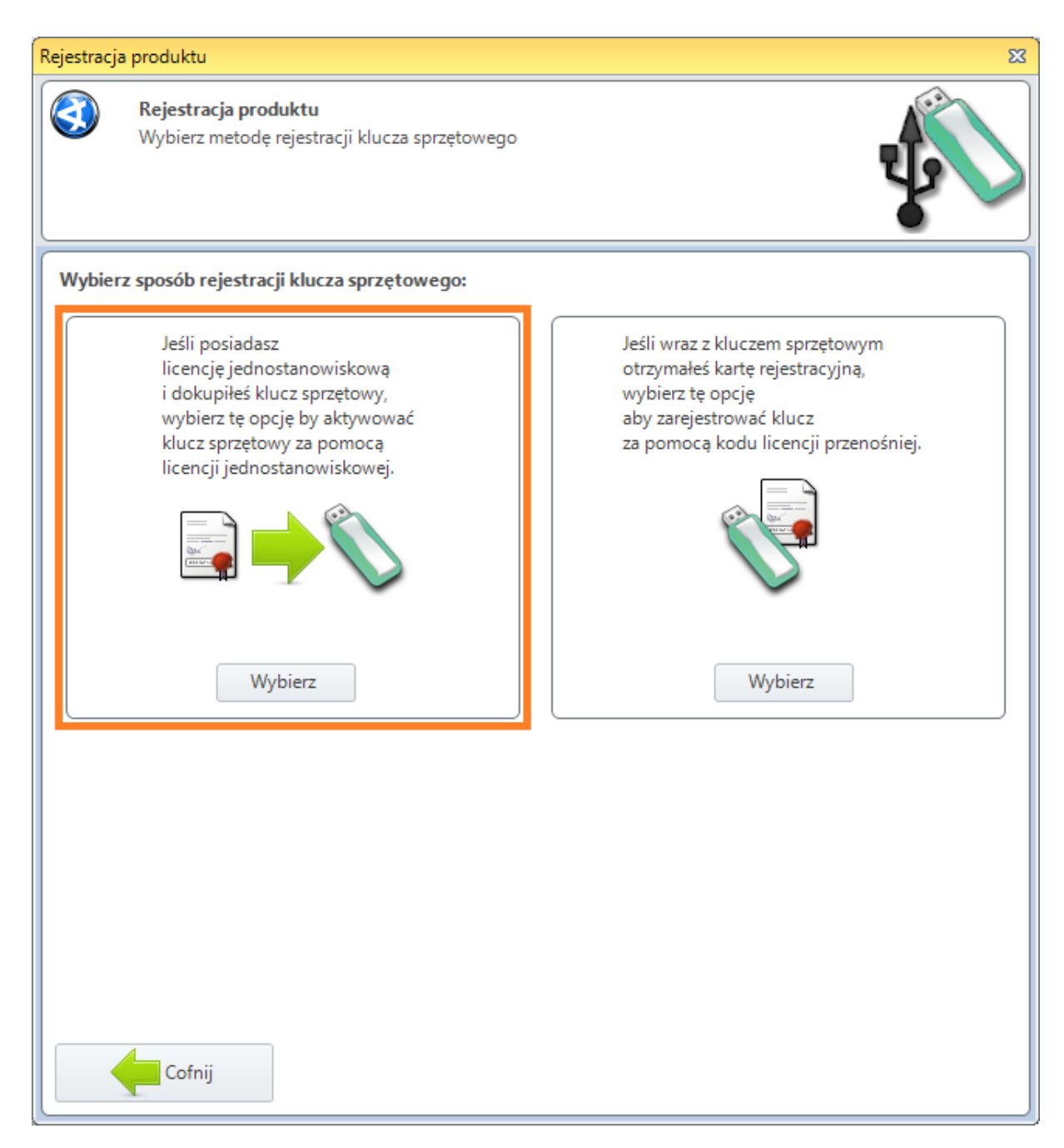

6. W następnym kroku (przy wyborze opcji 1 z punktu 5) pojawia się okienko, w które należy wpisać klucze produktów licencji jednostanowiskowych, które mają być obsługiwane przez klucz sprzętowy.

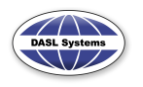

#### POMOC DO PROGRAMU SONEL Schematic 2 – wer. 1.0.3

#### 6 kwietnia 2012

| Rejestracja          | produktu                                                                                                    | ×                |
|----------------------|----------------------------------------------------------------------------------------------------|------------------|
| 3                    | Rejestracja produktu<br>Wpisz w pole klucze produktów programów, które posiadasz<br>i chcesz przypisać do klucza sprzętowego,<br>następnie dodaj je do listy. | -                |
| Podaj k              | lucz produktu: Numer klucza: 0063ZB                                                                                                    |                  |
| Т00                  | 2-                                                                                                    | Si 🖌 🛃           |
| 6JR<br>51C<br>Wpisar | U-<br>6-<br>ne klucze pozwalają na zarejestrowanie Licencji przenośnej dla następują                                                                          | acych programów: |
| Sonel                | Sonel                                                                                                    |                  |
| PE4                  | Schematic 2                                                                                                    |                  |
|                      |                                                                                                    |                  |
|                      |                                                                                                    |                  |
|                      |                                                                                                    |                  |
|                      |                                                                                                    |                  |
|                      |                                                                                                    |                  |
|                      | Wstecz                                                                                                    | Dalej            |

Po wpisaniu klucza produktu, jeśli jest on poprawny, należy potwierdzić go zielonym znakiem "+", znajdującym się po prawej stroni pola edycji klucza, wówczas klucz zostanie dodany do listy rejestrowanych kluczy produktów, pojawi się także komunikat o programach, jakie można dzięki niemu zarejestrować (ikony programów pod listą kluczy). Aby usunąć dodany do listy klucz wystarczy zaznaczyć go i nacisnąć ikonę "Kosz".

Po wpisaniu i potwierdzeniu wszystkich kluczy z licencji jednostanowiskowych uaktywni się przycisk Dalej, umożliwiający przejście do kolejnego kroku rejestracji.

7. W kolejnym kroku należy wypełnić formularz z danymi klienta podobnie jak w przypadku pierwszej rejestracji. Należy pamiętać o starannym wypełnianiu danych gdyż dane te pojawiać się będą na wydrukach.

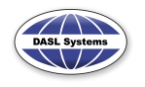

| Rejestracja produktu 🔀 |                                                                                                    |                      |                                       |                                      |                                                                       |                                                         |  |
|------------------------|----------------------------------------------------------------------------------------------------|----------------------|---------------------------------------|--------------------------------------|-----------------------------------------------------------------------|---------------------------------------------------------|--|
| 3                      | <ul> <li>Rejestracja produktu</li> <li>W puste pola wpisz swoje dane.</li> <li>Zwróć szczególną uwagę na wpisane informacje,</li> <li>gdyż będą one później drukowane na protokołach jako wykonawca</li> </ul> |                      |                                       |                                      |                                                                       |                                                         |  |
| F                      |                                                                                                    | lazwa:               | DASL Systems                          | Wpisana n<br>na utworze<br>Proszę wp | azwa będzie zamiesz<br>onych i wydrukowany<br>isać pełną oficjalną na | czana jako wykonawca<br>ych protokołach.<br>azwę firmy. |  |
|                        |                                                                                                    | Adres:               | ul. Rzemieślnicza 1                   |                                      |                                                                       |                                                         |  |
| U.                     | N                                                                                                    | liasto:              | Kraków                                | Kod                                  | 30-363                                                                |                                                         |  |
|                        |                                                                                                    |                      |                                       |                                      | 50 505                                                                |                                                         |  |
|                        |                                                                                                    | Kraj:                | Poland                                | •                                    |                                                                       |                                                         |  |
|                        | E                                                                                                    | E-mail:              | biuro@dasl.pl                         |                                      |                                                                       |                                                         |  |
|                        |                                                                                                    | 🕦 Wyrd               | óżnione pozycja są w                  | ymagane!                             |                                                                       |                                                         |  |
|                        |                                                                                                    | Faks:                |                                       |                                      |                                                                       |                                                         |  |
|                        |                                                                                                    | Tel:                 |                                       |                                      |                                                                       |                                                         |  |
|                        |                                                                                                    | Zgadzar              | n się na otrzymywan                   | ie informacji                        | o aktualizacjach prog                                                 | ramu                                                    |  |
|                        |                                                                                                    | Zgadzar<br>i akcjacl | n się na otrzymywan<br>n promocyjnych | e informacji                         | o nowościach                                                          |                                                         |  |
|                        | Wstecz                                                                                                    |                      |                                       |                                      |                                                                       | Dalej                                                   |  |

- 8. Należy pamiętać, że dane teleadresowe nie mogą znacznie odbiegać od danych podanych podczas rejestracji licencji jednostanowiskowych. Jeżeli serwis DASL Systems uzna, że Licencja przenośna rejestrowana jest przez inny podmiot niż licencja jednostanowiskowa producent zastrzega sobie prawo do odmowy rejestracji i instalacji.
- 9. Następnie należy wybrać sposób rejestracji. W przypadku rejestracji klucza sprzętowego Przez Internet lub przez opcję Zapisz dane rejestracyjne do pliku na pulpicie (jeśli został wysłany drogą mailową plik z danymi rejestracyjnym) Użytkownik za pomocą wiadomości e-mail otrzyma kod aktywacyjny oraz klucz produktu klucza sprzętowego, do którego przypisane są klucze produktów podanych wcześniej programów w licencji jednostanowiskowej.

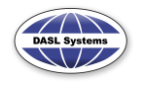

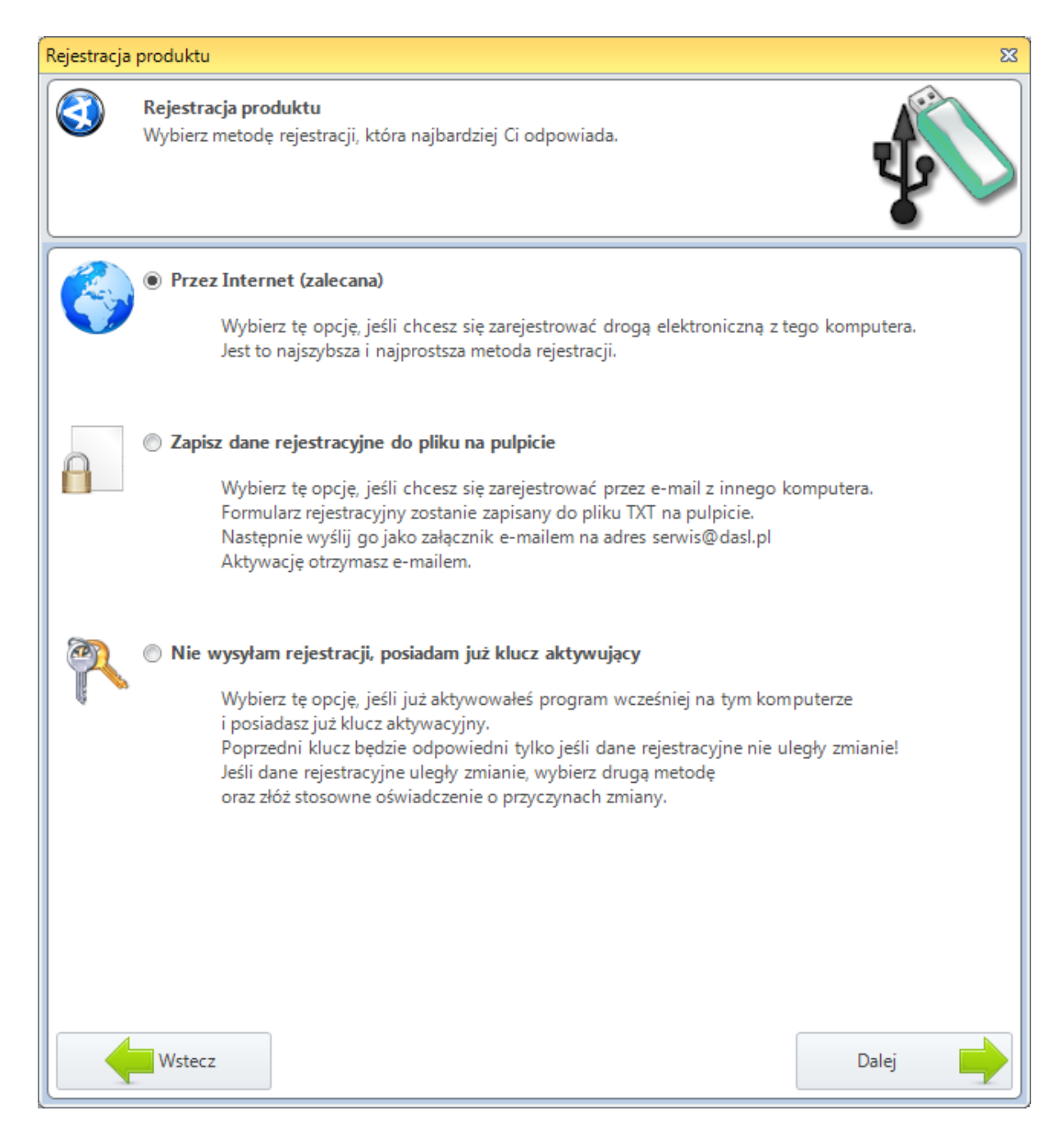

10. Otrzymany klucz produktu klucza sprzętowego oraz kod aktywacyjny należy wpisać po wcześniejszym wyborze "Krok 2 – Aktywacja" w oknie głównym rejestracji.

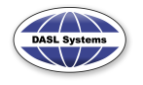

| Rejestracja produktu                                                                                                    | X                                                                                                    |
|----------------------------------------------------------------------------------------------------|----------------------------------------------------------------------------------------------------|
| Rejestracja produktu<br>Zapoznaj się z licencją                                                                                                    | A                                                                                                    |
| <ul> <li>LICENCJA UŻYTKOWNIKA PROGRAMU "Sonel Schematic 2"</li> <li>Niniejsza licencja stanowi prawnie wiążąca umowę, dotyczącą programu "Sonel Schematic 2, "Programem", pomiędzy Użytkownikiem i firmą Dasl Systems, dalej zwaną Producentem. Poprogramu, Użytkownik zgadza się z warunkami i staje się stroną tej umowy.</li> <li>1. Udzielenie licencji</li> <li>Po zapłaceniu wszelkich należnych opłat, użytkownik zyskuje nieprzechodnie prawo uruchal jednym komputerze, pracującym samodzielnie lub w sieci, należącym do lub znajdującym s użytkownika.</li> <li>Jeżeli użytkownik posiada sprzętowy klucz produktu upoważnia go to do instalacji kopii prokomputerach i umożliwia pracę na tej jednostce , w której zainstalowany jest ów sprzętowy Użytkownik nie ma prawa do dokonywania jakichkolwiek modyfikacji programu oraz związa dokumentacji. Programu.</li> <li>Użytkownik ma prawo do zrobienia jednej kopii programu, wyłącznie jako kopię zapasową. I kopiowanie lub odsprzedawanie programu, uprawnia Producenta do podjęcia wszelkich śro obowiązującym prawem.</li> </ul> | 2", zwanego dalej<br>o przez zainstalowanie<br>miania programu na<br>się w posiadaniu<br>gramu na wielu<br>klucz.<br>anej z nim<br>cji użytkownika.<br>Nieupoważnione<br>odków, zgodnych z |
| <ol> <li>Prawo Autorskie.</li> <li>Użytkownik przyjmuje do wiadomości i zgadza się, że wszelkie prawa własności, prawa intektoraz związanej z nim dokumentacji, należą do Producenta i są chronione polskim oraz międ prawem autorskim. Użytkownik musi podjąć wszelkie starania by chronić licencjonowany przastrzega oraz zatrzymuje wszelkie prawa oraz znaki towarowe dotyczące licencjonowanego Użytkownik nie nabywa żadnych innych praw, za wyjątkiem określonych w tej umowie.</li> <li>Uaktualnienia.</li> <li>Wszystkie warunki tej umowy dotyczą również wszelkich zmian oraz uaktualnień programu, może otrzymać od Producenta. Producent jest uprawniony do pobierania opłat za uaktualni Użytkownikowi.</li> </ol>                                                                                                    | ektualne do programu<br>Izynarodowym<br>rogram. Producent<br>programu.<br>które Użytkownik<br>ienia dostarczone                                                                            |
| <ul> <li>Przeczytałem i akceptuję umowę licencyjną</li> <li>Krok 1 - Rejestracja</li> <li>Krok 2 - Aktywacja</li> </ul>                                                                                                    | Dalej 🔶                                                                                                    |

Po pisaniu klucza produktu dla licencji przenośnej pojawi się lista programów, które będą obsługiwane przez klucz sprzętowy. Po wpisaniu klucza aktywacyjnego należy nacisnąć **Dalej**, aby zakończyć proces rejestracji.

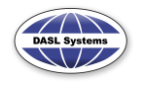

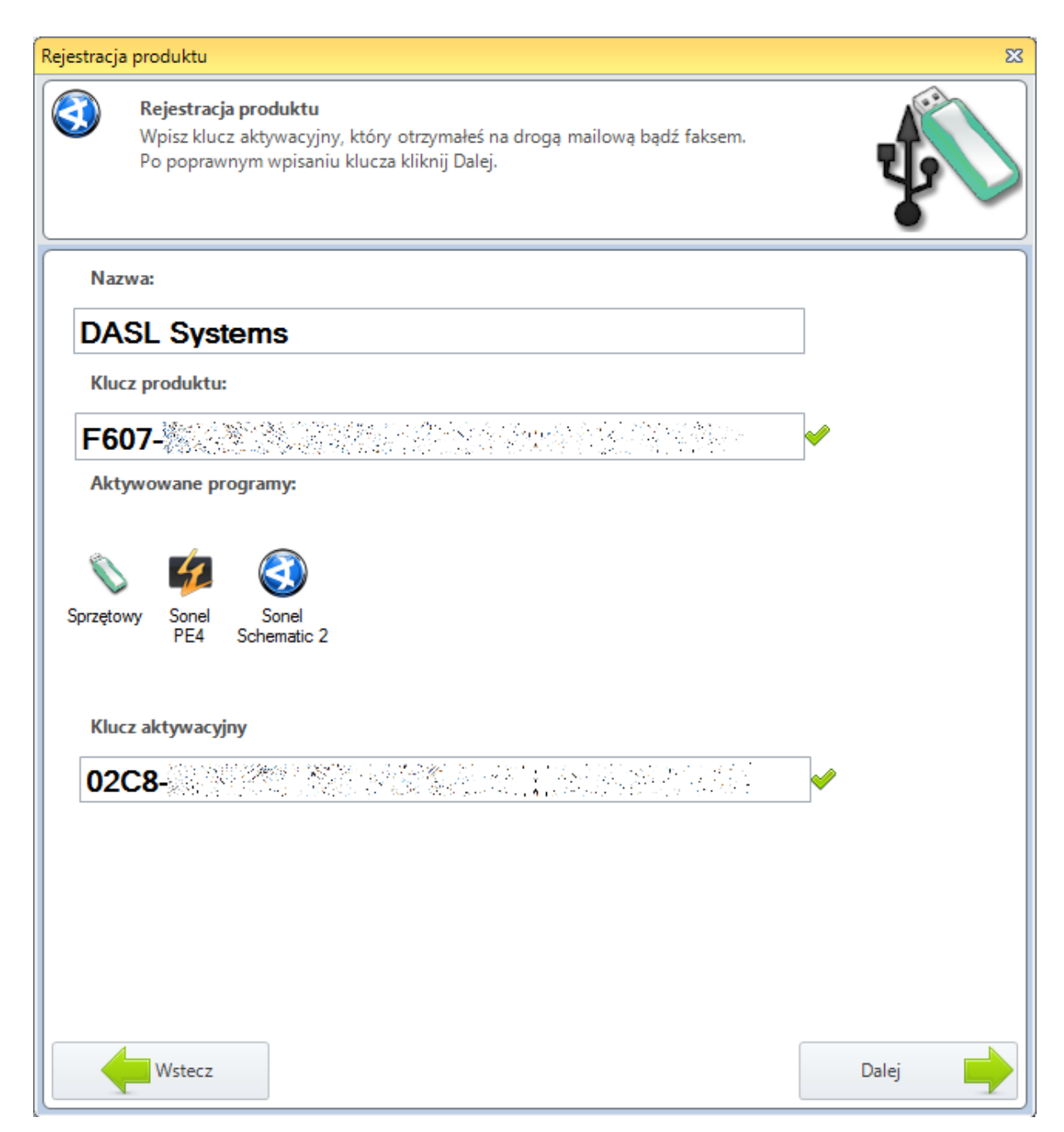

11. Po pomyślnej aktywacji klucza zostanie wyświetlone okno potwierdzające aktywację licencji przenośnej.

### 2.3.1. Naprawa klucza sprzętowego

W przypadku uszkodzenia danych zawartych w kluczu sprzętowym (ich wykasowanie), podczas rejestracji licencji przenośnej program może naprawić uszkodzony klucz sprzętowy. Po włożeniu takiego klucza i uruchomieniu rejestracji zostanie automatycznie wykryty ten fakt, a program Sonel Schematic 2 wywoła tryb naprawczy klucza sprzętowego.

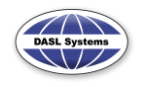

W oknie naprawczym należy wpisać unikatowy kod klucza, składający się z sześciu znaków alfanumerycznych. Kod ten można odnaleźć na srebrnej naklejce, znajdującej się na obudowie klucza sprzętowego. Wielkość liter jest nieistotna.

Po wprowadzeniu numeru klucza należy nacisnąć przycisk "OK", kończący procedurę ponownego programowania klucza sprzętowego.

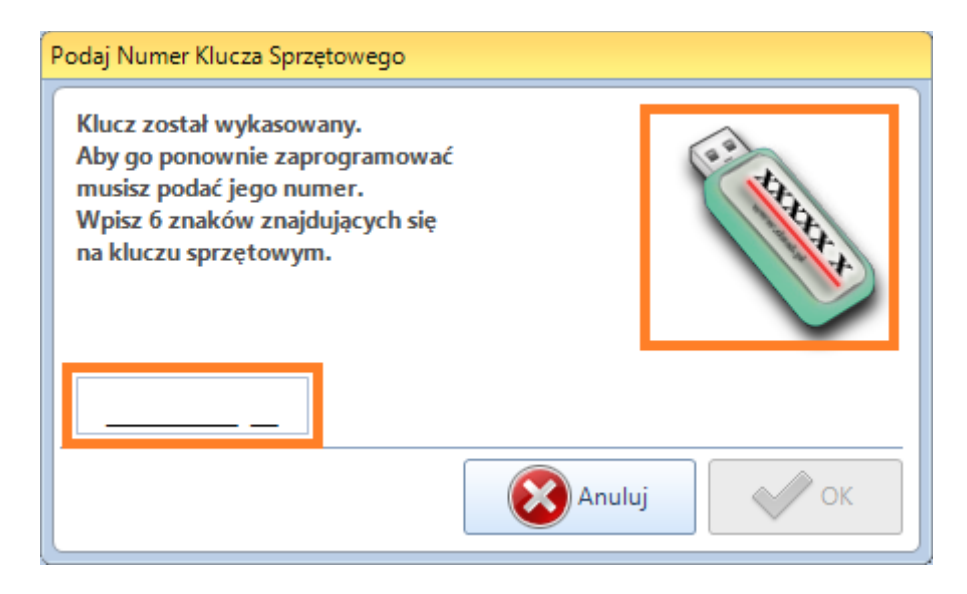

Po pomyślnym zaprogramowaniu klucza program przejdzie do rejestracji licencji przenośnej.

### 2.4. Wyrejestrowanie programu

Jeżeli program z jakiegoś powodu musi być zarejestrowany na innym komputerze wcześniej należy go wyrejestrować.

Nie wolno korzystać jednocześnie z dwóch zarejestrowanych dla tego samego klucza produktu kopii programu.

Aby wyrejestrować program uruchomić z menu okno rejestracji. Kolejno, nacisnąć przycisk z dwoma strzałkami i wybrać z menu Wyrejestruj program.

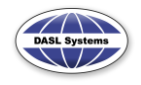

#### POMOC DO PROGRAMU SONEL Schematic 2 - wer. 1.0.3

6 kwietnia 2012

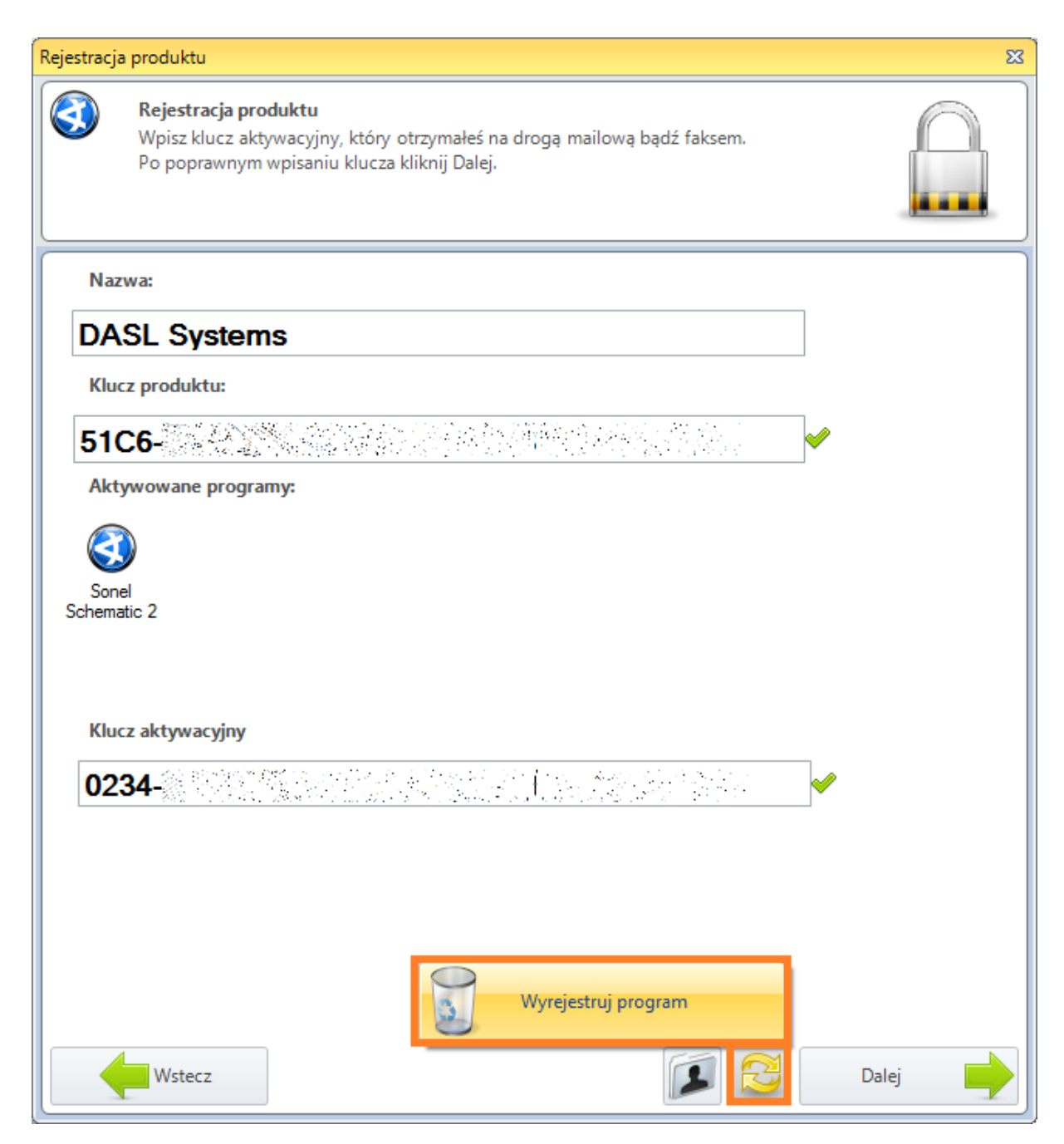

Program wykasuje niezbędne wpisy i przejdzie do trybu nowej rejestracji, z której użytkownik może skorzystać lub zrezygnować.

### Uwaga!

Po naciśnięciu przycisku Wyrejestruj program nie będzie można cofnąć procedury. Program nie będzie żądał potwierdzenia wyrejestrowania, dlatego zaleca się dużą ostrożność w dziale rejestracji programu. W przypadku niepożądanego wyrejestrowania programu będzie można dokonać ponownej rejestracji.

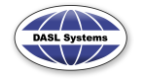

# **3. PRZYGOTOWANIE DO PRACY**

Aby utworzyć nowy rysunek należy:

Uruchomić program z ikonki na pulpicie.

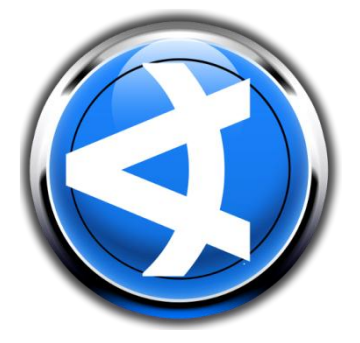

Wybrać z górnego paska przycisk Menu. Z otwartego menu należy wybrać pozycję Nowy. Zostanie utworzony nowy rysunek.

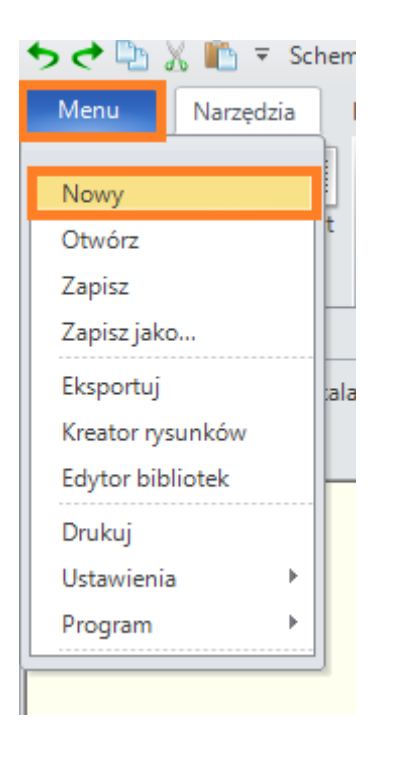

### 3.1. Składniki głównego okna programu

Schematic 2 jako nowoczesne narzędzie do rysowania szkiców i projektów zawiera wiele narzędzi skutecznie ułatwiających i przyspieszających pracę z programem. Nowy czytelny interfejs znacznie ułatwia tworzenie szkiców.

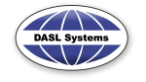

### 3.1.1 Paski narzędzi

Czytelny podział na paski narzędzi znacznie ułatwia dobór odpowiedniego narzędzia lub funkcji, które zgrupowane są w następujących paskach:

- Narzędzia
- Rozmieszczenie
- Ustawienia

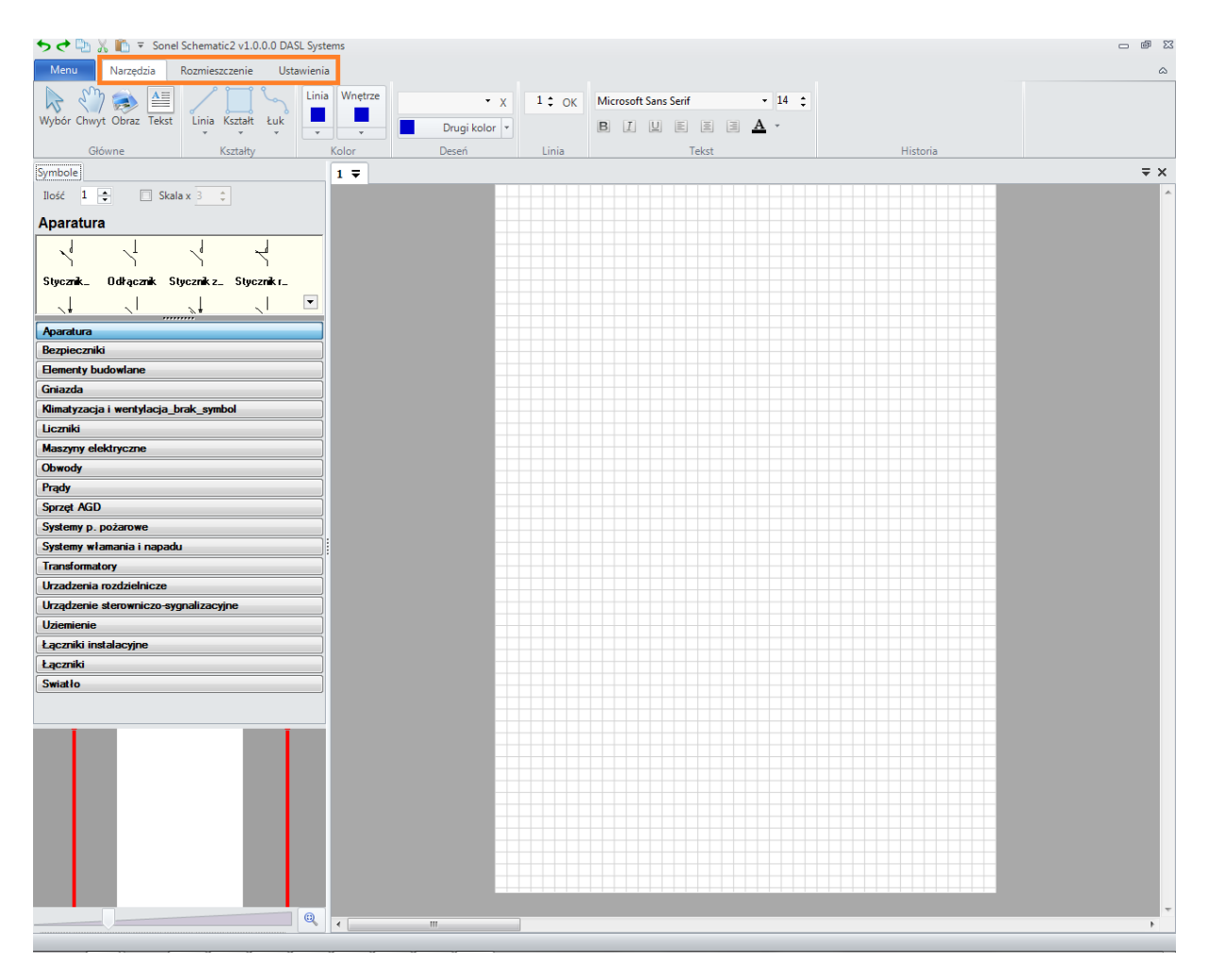

Pasek Narzędzia zawiera sekcje:

- Główne główne narzędzia nawigacji i wstawiania,
- Kształty wstawianie podstawowych kształtów
- Kolor edycja kolorów zaznaczonego obiektu
- Deseń edycja koloru i deseni wypełnienia
- Linia edycja grubości linii
- Tekst formatowanie tekstu
- Historia ostatnio używane elementy biblioteczne

| Sonel Schematic2 v1.0.0.0 DASL 🗧 📩        | Systems       |               |        |                             |                                      |
|-------------------------------------------|---------------|---------------|--------|-----------------------------|--------------------------------------|
| Menu Narzędzia Rozmieszczenie Ustaw       | vienia        |               |        |                             |                                      |
| 🖏 🔿 🖆 🦯 🛄 🖒 [                             | Linia Wnętrze | • X           | 1 ‡ OK | Microsoft Sans Serif 🔹 14 🛟 | $\Diamond \downarrow \phi \Box \sim$ |
| Wybór Chwyt Obraz Tekst Linia Kształt Łuk | · · [         | Drugi kolor 🔻 |        | BIUEEE.                     |                                      |
| Główne Kształty                           | Kolor         | Deseń         | Linia  | Tekst                       | Historia                             |

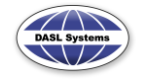

### GŁÓWNE

- Wybór zaznacza obiekt
- Chwyt przesuwa arkusz z rysunkiem
- Obraz wstawia obrazek do rysunku
- Tekst wstawia pole tekstowe

| Menu Narzędzia I        | Rozmieszczenie Ust | awienia       |               |        |                             |   |                             |
|-------------------------|--------------------|---------------|---------------|--------|-----------------------------|---|-----------------------------|
| 🔈 🖑 🔿 🖴                 | 15                 | Linia Wnętrze | • X           | 1 ‡ OK | Microsoft Sans Serif 🔹 14 🛟 | ¢ | $\downarrow \phi \Box \sim$ |
| Wybór Chwyt Obraz Tekst | Linia Kształt Łuk  | <b>•</b>      | Drugi kolor 🔻 |        | BIUEEA·                     |   |                             |
| Główne                  | Kształty           | Kolor         | Deseń         | Linia  | Tekst                       |   | Historia                    |

#### **KSZTAŁTY**

- Linie wybór linii: Prosta (rysowanie linii odbywa się poprzez kliknięcie i przytrzymanie lewego przycisku myszy na pozycji początku linii, przesunięcie kursora do końca linii i zwolnienie lewego przycisku myszy), Łamana (rysowanie odbywa się poprzez klikanie lewym przyciskiem myszy w kolejnych kątach łamanej, podwójne kliknięcie lewym przyciskiem myszy kończy rysowanie łamanej), Kąt prosty (rysowanie kąta prostego odbywa się poprzez kliknięcie i przytrzymanie lewego przycisku myszy na pozycji początku figury, przesunięcie kursora do końca figury i zwolnienie lewego przycisku myszy ), Pióro (linia odręczna- rysowanie linii odbywa się poprzez kliknięcie i przytrzymanie lewego przycisku myszy na pozycji początku linii, przesunięcie kursora do końca linii i zwolnienie lewego przycisku myszy na pozycji początku linii, przesunięcie kursora do końca linii i zwolnienie lewego przycisku myszy)
- Kształt wybór kształtu: Prostokąt (rysowanie figury odbywa się poprzez kliknięcie i przytrzymanie lewego przycisku myszy na pozycji rogu figury, przesunięcie kursora do drugiego rogu, znajdującego się po przekątnej figury i zwolnienie lewego przycisku myszy), Zaokrąglony prostokąt (rysowanie figury odbywa się poprzez kliknięcie i przytrzymanie lewego przycisku myszy na pozycji rogu figury, przesunięcie kursora do drugiego rogu, znajdującego się po przekątnej figury i zwolnienie lewego przycisku myszy), Elipsa (rysowanie figury odbywa się poprzez kliknięcie i przytrzymanie lewego przycisku myszy), Elipsa (rysowanie figury odbywa się poprzez kliknięcie i przytrzymanie lewego przycisku myszy), Obszar (rysowanie odbywa się poprzez klikanie lewym przyciskiem myszy w kolejnych kątach obszaru, podwójne kliknięcie lewym przyciskiem myszy kończy rysowanie obszaru), Zaokrąglone rogi (rysowanie odbywa się poprzez klikanie lewym przyciskiem myszy kończy rysowanie obszaru)
- Łuk wybór: Krzywa (rysowanie odbywa się poprzez klikanie lewym przyciskiem myszy w kolejnych kątach krzywej, podwójne kliknięcie lewym przyciskiem myszy kończy rysowanie krzywej), Łuk (rysowanie odbywa się poprzez kliknięcie lewym przyciskiem myszy najpierw w jednym i drugim końcu łuku a następnie kliknięcie wrogu tworzącym łuk), Krzywa Beizer'a (rysowanie krzywej odbywa się poprzez kliknięcie i przytrzymanie lewego przycisku myszy na pozycji początku krzywej, przesunięcie kursora do końca krzywej i zwolnienie lewego przycisku myszy)

| Menu Narzędzia          | Rozmieszczenie Usta | awienia       |               |        |                      |            |                                      |
|-------------------------|---------------------|---------------|---------------|--------|----------------------|------------|--------------------------------------|
| 😓 🖑 📚 🖴                 | $\angle \square $   | Linia Wnętrze | • X           | 1 ‡ OK | Microsoft Sans Serif | • 14 🛟     | $\Diamond \downarrow \phi \Box \sim$ |
| Wybór Chwyt Obraz Tekst | Linia Kształt Łuk   | <b>•</b>      | Drugi kolor 🔻 |        | BIUEE                | <u>A</u> - |                                      |
| Główne                  | Kształty            | Kolor         | Deseń         | Linia  | Tekst                |            | Historia                             |

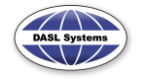

#### **KOLORY**

- Linia wybór koloru linii obrysu figury, Użytkownik może wybrać jedną z podstawowych barw palety, lub zdefiniować własną,
- Wnętrze wybór koloru wnętrza figury, Użytkownik może wybrać jedną z podstawowych barw palety, lub zdefiniować własną,

| Menu Narzędzia R        | Rozmieszczenie Ust | awienia       | _             |        |                           |   |                             |
|-------------------------|--------------------|---------------|---------------|--------|---------------------------|---|-----------------------------|
| 🔈 🖑 🐟 🖴                 | 13                 | Linia Wnętrze | - x           | 1 ‡ OK | Microsoft Sans Serif • 14 | Ó | $\downarrow \phi \Box \sim$ |
| Wybór Chwyt Obraz Tekst | Linia Kształt Łuk  | <b>v v</b>    | Drugi kolor 💌 |        | BIUEEE A.                 |   |                             |
| Główne                  | Kształty           | Kolor         | Deseń         | Linia  | Tekst                     |   | Historia                    |

#### DESEŃ

Ustawienie koloru oraz deseni wypełnienia, Użytkownik może wybrać jedną z podstawowych barw palety, lub zdefiniować własną, do wyboru ma także dużą liczbę deseni, symbol X usuwa deseń.

| Menu Narzędzia          | Rozmieszczenie Ust | awienia       |               |       |                             |                                      |
|-------------------------|--------------------|---------------|---------------|-------|-----------------------------|--------------------------------------|
| 🔈 🖑 🧼 🖴                 | 15                 | Linia Wnętrze | - x           | 1‡ OK | Microsoft Sans Serif • 14 🛟 | $\Diamond \downarrow \phi \Box \sim$ |
| Wybór Chwyt Obraz Tekst | Linia Kształt Łuk  | <b>-</b>      | Drugi kolor 💌 |       | BIUEEEA·                    |                                      |
| Główne                  | Kształty           | Kolor         | Deseń         | Linia | Tekst                       | Historia                             |

#### WŁAŚCIWOŚCI LINII

Ustawianie grubości linii obrysu elementu, dostępne grubości linii zawierają się w przedziale od 1 do 99. Przycisk OK zmienia grubość linii w zaznaczonym elemencie.

| Menu Narzędzia Rozmieszczenie Ustawienia  |             |        |                             |                                          |
|-------------------------------------------|-------------|--------|-----------------------------|------------------------------------------|
| 📘 🖓 🤿 🚔 🦯 🔲 😽 Linia                       | Wnętrze 👻 X | 1 ‡ OK | Microsoft Sans Serif 🔹 14 🛟 | $\diamond \downarrow \diamond \Box \sim$ |
| Wybór Chwyt Obraz Tekst Linia Kształt Łuk | Drugi kolor |        | BIVEEI <mark>A</mark> -     |                                          |
| Główne Kształty H                         | Kolor Deseń | Linia  | Tekst                       | Historia                                 |

#### TEKST

Narzędzia tekstowe, takie jak: krój czcionki, rozmiar, efekty, kolor oraz pozycjonowanie.

| Menu Narzędzia          | Rozmieszczenie Ust | awienia       |               |        |                      |            |     |          |
|-------------------------|--------------------|---------------|---------------|--------|----------------------|------------|-----|----------|
| 😓 🖑 🔿 🖴                 | 15                 | Linia Wnętrze | - x           | 1 ‡ OK | Microsoft Sans Serif | • 14 🛟     | 0 4 | ↓        |
| Wybór Chwyt Obraz Tekst | Linia Kształt Łuk  |               | Drugi kolor 🔻 |        | BIUEE                | <u>A</u> - | 1 * | *        |
| Główne                  | Kształty           | Kolor         | Deseń         | Linia  | Tekst                |            |     | Historia |

#### **HISTORIA**

Pięć ostatnio użytych elementów bibliotecznych.

| Menu Narzędzia          | Rozmieszczenie Usta | awienia       |               |        |                             |                                          |
|-------------------------|---------------------|---------------|---------------|--------|-----------------------------|------------------------------------------|
| 😓 🖑 📚 🖴                 | $/\Box$             | Linia Wnętrze | • x           | 1 ‡ OK | Microsoft Sans Serif 🔹 14 🛟 | $\diamond \downarrow \diamond \Box \sim$ |
| Wybór Chwyt Obraz Tekst | Linia Kształt Łuk   | <b>•</b>      | Drugi kolor 🔻 |        | BIUEEE .                    |                                          |
| Główne                  | Kształty            | Kolor         | Deseń         | Linia  | Tekst                       | Historia                                 |

Pasek Rozmieszczenie zawiera sekcje:

- Obrót narzędzia służące do obracania oraz odbicia lustrzanego obiektu
- Kolejność ustawianie kolejności widocznych elementów

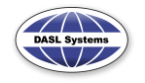

• Wyrównanie – wyrównywanie elementów w określonym kierunku

| Menu   | Narzędzia        | Rozmieszcze | enie Ustawienia   |             |           |        |           |          |           |         |         |          |            |
|--------|------------------|-------------|-------------------|-------------|-----------|--------|-----------|----------|-----------|---------|---------|----------|------------|
| W lewo | W prawo W pionie | W poziomie  | Na wierzch Na spó | d Do przodu | u Do tyłu | Grupuj | Rozgrupuj | Do lewej | Do prawej | Do góry | Do dołu | W pionie | W poziomie |
|        | Obrót            |             | Kole              | jność       |           |        |           |          | Wyró      | wnanie  |         |          |            |

### OBRÓT

| Menu Narzędzia Rozmieszczer        | nie Ustawienia                       |                                                                         |
|------------------------------------|--------------------------------------|-------------------------------------------------------------------------|
| W lewo W prawo W pionie W poziomie | Na wierzch Na spód Do przodu Do tyłu | Grupuj Rozgrupuj Do lewej Do prawej Do góry Do dołu W pionie W poziomie |
| Obrót                              | Kolejność                            | Wyrównanie                                                              |

- Prawo obrót zaznaczonego elementu w prawo (z godnie z ruchem wskazówek zegara)
- Lewo obrót zaznaczonego elementu w lewo (przeciwnie do ruchu wskazówek zegara)
- Pionowo lustrzane odbicie zaznaczonego elementu w pionie
- Poziomo lustrzane odbicie zaznaczonego elementu w poziomie

### KOLEJNOŚĆ

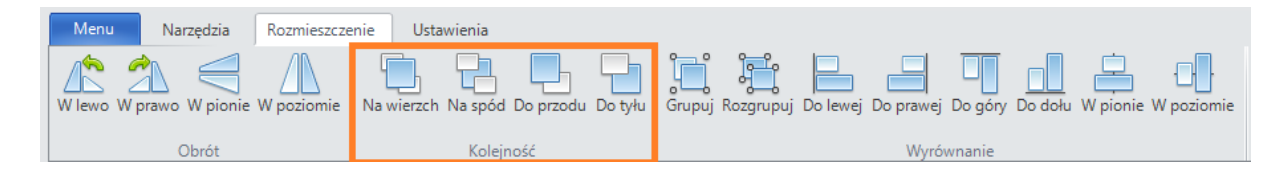

- Na wierzch przesuwa zaznaczony obiekt na wierzch stosu warstw
- Na spód przesuwa zaznaczony obiekt na spód stosu warstw
- Do przodu przesuwa zaznaczony obiekt o jedną warstwę w górę
- Do tyłu przesuwa zaznaczony obiekt o jedną warstwę w dół

### WYRÓWNANIE

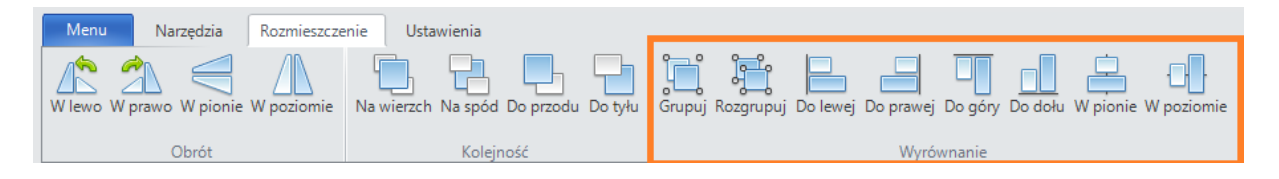

- Do lewej wyrównuje zaznaczone elementy do lewej strony
- Do prawej wyrównuje zaznaczone elementy do prawej strony
- Do góry wyrównuje zaznaczone elementy do góry
- Do dołu wyrównuje zaznaczone elementy do dołu
- W pionie wyśrodkowuje zaznaczone elementy do pionowej linii
- W poziomie wyśrodkowuje zaznaczone elementy do poziomej linii

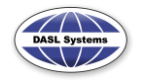

- Grupuj grupuje zaznaczone obiekty w związaną grupę obiektów
- Rozgrupuj likwiduje grupę obiektów, każdy obiekt grupy staje się niezależny

Pasek Ustawienia zawiera sekcje:

- Siatka narzędzia służące do zmiany ustawień siatki
- Kartka właściwości strony

| Menu       | Narzędz | ia Rozmies | zczenie  | Ustawie | enia      |                        |       |         |
|------------|---------|------------|----------|---------|-----------|------------------------|-------|---------|
| Linie Krop | ki Brak | 10 ‡ OK    | o siatki | Rozmiar | Marginesy | <u>unno</u><br>Linijki | obrót | Tabelka |
|            | Siatka  |            |          |         | Ka        | irtka                  |       |         |

**SIATKA** 

| Menu       | Narzędzia | Rozmieszczeni      | Ustawienia                                 |
|------------|-----------|--------------------|--------------------------------------------|
| Linie Krop | ki Brak   | 10 ‡ OK<br>Do siat | ki Rozmiar Marginesy Linijki Obrót Tabelka |
|            | Siatk     | a                  | Kartka                                     |

- Linie siatka przedstawiona za pomocą linii poziomych oraz pionowych
- Kropki siatka przedstawiona za pomocą kropek (węzły siatki)
- Brak siatka niewidoczna
- Odstęp ustawia odstęp pomiędzy liniami siatki, wartości podane w milimetrach
- Przyciągnij przyciąga elementy do siatki

#### КАТКА

| Menu       | Narzędzia Rozmie | eszczenie | Ustawienia                              |
|------------|------------------|-----------|-----------------------------------------|
| Linie Krop | i Brak           | Do siatki | Rozmiar Marginesy Linijki Obrót Tabelka |
|            | Siatka           |           | Kartka                                  |

- Rozmiar ustawienie rozmiaru papieru spośród: A0, A1, A2, A3 oraz A4,
- Marginesy ustawienie marginesów, wartości poszczególnych marginesów podane są w milimetrach,
- Linijka włączenie/wyłączenie linijki pionowej oraz poziomej, linijki wyskalowane są w milimetrach, czerwone kreski-znaczniki przemieszczające się razem z kursorem myszy pokazują pozycję kursora,

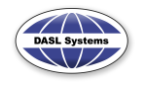

- Obrót zmiana orientacji papieru, przyciśnięcie przycisku spowoduje obrót papieru o 90<sup>0</sup>, nie spowoduje natomiast obrotu obiektów rysunku, które po obróceniu papieru mogą znaleźć się poza marginesami,
- Tabelka włączenie tabelki oraz ramki dookoła rysunku (ramka wg ustawionych marginesów), podwójne kliknięcie na komórkę tabelki umożliwia edycję pola – wpisanie własnej wartości.

| Nazwa rysunku        |                |
|----------------------|----------------|
| Kreślił              | Data:          |
| Zatwierdził          | Numer rysunku: |
| Wykonał:DASL Systems |                |

### 3.1.2. Zakładka Symbole

Zawartość zakładki ułatwia wstawianie symboli używanych do tworzenia szkiców.

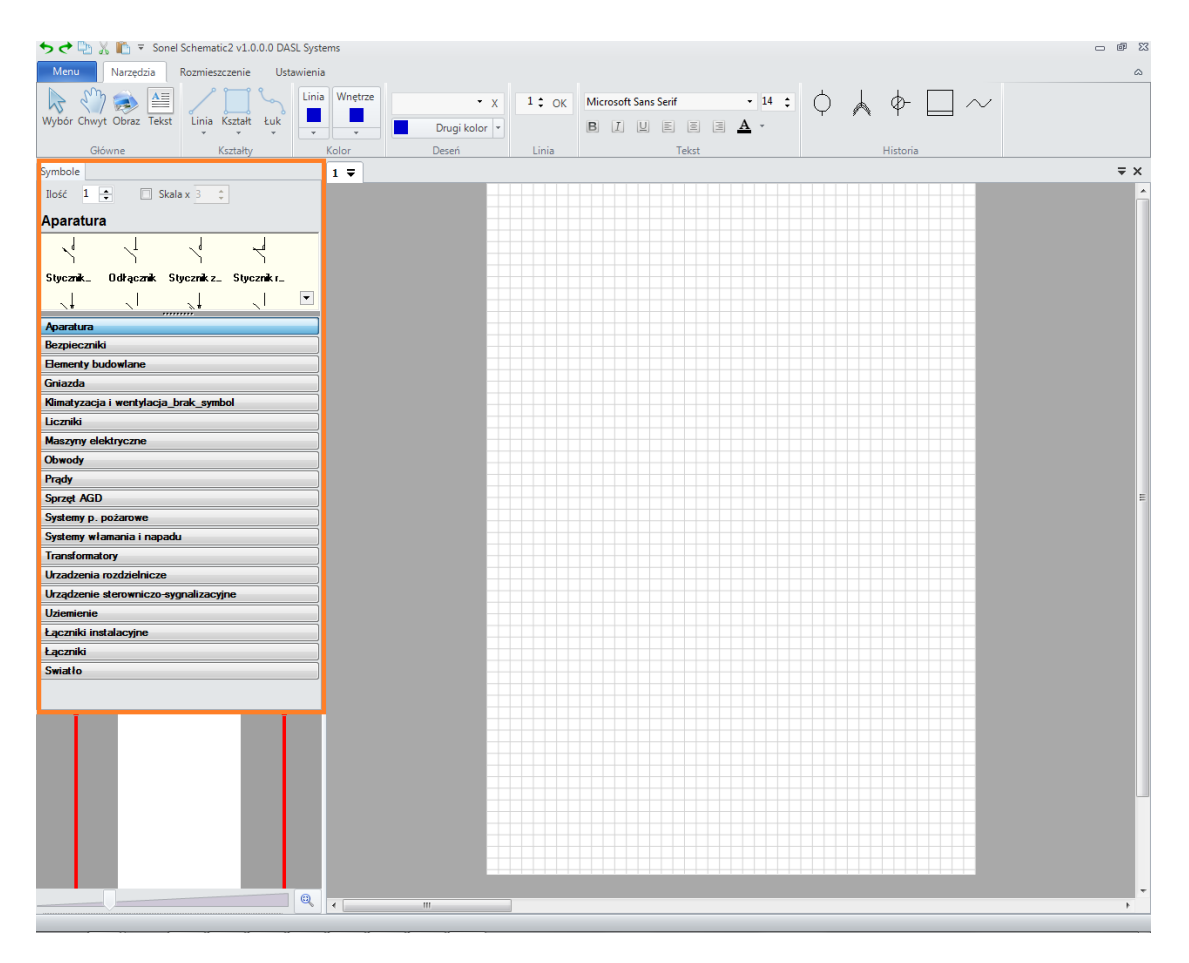

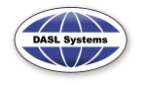

Umożliwia dodanie do rysunku symboli zgrupowanych według ich znaczenia. Biblioteka zawiera bogaty zbiór elementów. W przypadku konieczności dodania większej liczby elementów wystarczy zdefiniować ich liczbę.

| Symbole                                       |
|-----------------------------------------------|
| Ilość 1 🚖 🗌 Skala x 3 🌲                       |
| Aparatura                                     |
|                                               |
|                                               |
| Stycznik _ Odłącznik Stycznik z _ Stycznik r_ |
|                                               |
| Aparatura                                     |
| Bezpieczniki                                  |
| Bementy budowlane                             |
| Gniazda                                       |
| Kimatyzacja i wentylacja_brak_symbol          |
| Liczniki                                      |
| Maszyny elektryczne                           |
| Obwody                                        |
| Prądy                                         |
| Sprzęt AGD                                    |
| Systemy p. pożarowe                           |
| Systemy włamania i napadu                     |
| Transformatory                                |
| Urzadzenia rozdzielnicze                      |
| Urządzenie sterowniczo-sygnalizacyjne         |
| Uziemienie                                    |
| Łączniki instalacyjne                         |
| Łączniki                                      |
| Swiatło                                       |
|                                               |

### 3.1.3. Nawigacja

Nawigację rysunku umożliwia narzędzie **Chwyt** a także paski przewijania. Aby usprawnić proces nawigacji (szczególnie przy dużych powiększeniach) program Sonel Schematic 2 został wyposażony w okno nawigatora, zawierające podgląd całego rysunku oraz czerwoną ramkę symbolizującą aktualny widok w głównym oknie. Przesunięcie ramki powoduje przesunięcie widoku w głównym oknie.

Kliknięcie lewym przyciskiem myszy w odpowiedni punkt rysunku widoczny w oknie nawigatora powoduje przesunięcie widoku tak, że wskazany punkt znajduje się w centrum głównego okna.

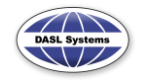

Poniżej okna nawigatora znajduje się suwak umożliwiający powiększanie i pomniejszanie rysunku.

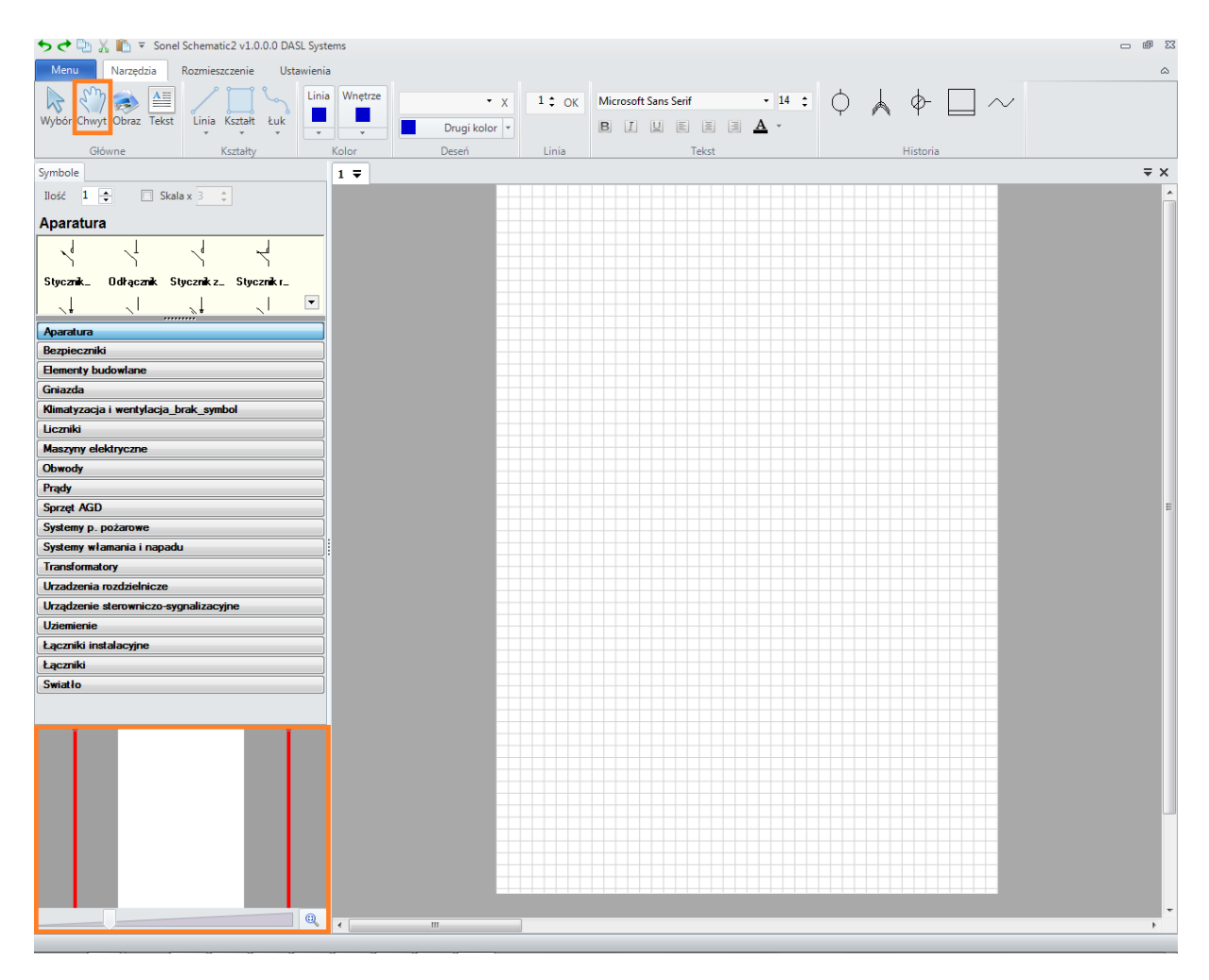

### 3.1.4. Nawigacja pomiędzy rysunkami

Każdy otwarty rysunek otwierany jest w zakładce (znajdującej się pasku nad widokiem głównym rysunku), która umożliwia szybkie przełączanie się pomiędzy szkicami. Kliknięcie na wybraną rysunek – zakładkę spowoduje wyświetlenie go w widoku głównym.

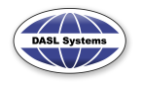

| niar N<br>r | Marginesy Linijki Obrót | Tabelka  |  |
|-------------|-------------------------|----------|--|
|             | Rysunek_1 2 <b>▼</b>    | <br> _25 |  |
|             |                         |          |  |
|             |                         |          |  |
|             |                         |          |  |

Obok aktywnego rysunku zakładki znajduje się przycisk umożliwiający zmianę nazwy rysunku.

| zmiar Marginesy Linijki Ob | rót Tabelka |    |  |
|----------------------------|-------------|----|--|
| Kartka                     |             |    |  |
| Rysunek_1 2                | -           |    |  |
|                            | Zmień nazv  | vę |  |
|                            |             |    |  |
| -                          |             |    |  |
| E                          |             |    |  |

Po naciśnięciu przycisku pojawi się okno umożliwiające zmianę nazwy rysunku.

| Zmiana nazwy | 23     |
|--------------|--------|
| Nowa nazwa   | ОК     |
|              | Cancel |
| Rysunek_2    |        |

### 3.2. Główne Menu programu

Główne Menu programu zawiera najistotniejsze funkcje zarządzania rysunkami:

- Nowy
- Otwórz

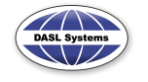

- Zapisz
- Zapisz jako...
- Eksportuj
- Kreator rysunków
- Edytor bibliotek
- Drukuj
- Ustawienia
- Program

| 🗢 🔿 🕒 🔏 🛍 🔻 s    | chem |
|------------------|------|
| Menu Narzędzia   |      |
|                  |      |
| Nowy             |      |
| Otwórz           | t    |
| Zapisz           |      |
| Zapisz jako      |      |
| Eksportuj        | ala  |
| Kreator rysunków |      |
| Edytor bibliotek |      |
| Drukuj           |      |
| Ustawienia 🕨     |      |
| Program 🕨        |      |
|                  | 2)   |
|                  |      |

### 3.2.1. Nowy

Tworzy nowy pusty dokument.

### 3.2.2. Otwórz

Otwiera zapisany dokument.

### 3.2.3. Zapisz

Zapisuje zmiany dokonane w dokumencie.

### 3.2.4. Zapisz jako...

Zapisuje dokument w nowej lokalizacji wraz ze zmianami.

### 3.2.5. Eksportuj

Eksportuje listę elementów rysunku do pliku tekstowego tekstowych.

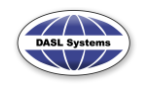

### 3.2.6. Kreator rysunków

Zaawansowany kreator pozwala na szybkie stworzenie szkicu pomieszczenia. Na podstawie definiowanych parametrów generuje szkic, nanosząc na niego zdefiniowane wcześniej elementy, oszczędzając znacznie czas użytkownika.

| Kreator rysunków |                                                                                            | 23    |
|------------------|--------------------------------------------------------------------------------------------|-------|
|                  | Kreator rysunków<br><ul> <li>Rozdzielnia</li> <li>Pokój</li> <li>Otwórz szablon</li> </ul> |       |
|                  | Anuluj                                                                                     | Dalej |

Pomieszczenia generowane przez kreator

• **Rozdzielnia** – definicja obwodów jedno i trzy fazowych w rozdzielni oraz innych elementów, które dodajemy klikając w oknie inne elementy

| Kreator rysunków 🛛 🕅 🕅 🕅 🕅 🕅 🕅                                                                                                    |   |
|----------------------------------------------------------------------------------------------------|---|
| Image: Second system   Image: System   Image: System   Image: System   Image: System   Image: System   Image: System   Image: System   Image: System   Image: System   Image: System   Image: System   Image: System   Image: System   Image: System   Image: System   Image: System |   |
| Wybierz elementy dodatkowe 23                                                                                                    | ŝ |
| Wybierz elementy dodatkowe     1       OK     Anuluj                                                                                                    |   |
| Powrót Dalej                                                                                                    | J |

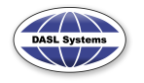

• Pokój – definicja rodzaju i ilości elementów znajdujących się w pomieszczeniu.

| Kreator rysunków |                                                             | 83    |
|------------------|-------------------------------------------------------------|-------|
|                  | Pokój<br>Gniazdo 1f 0 -<br>Oświetlenie 0 -<br>Inne elementy |       |
|                  | Powrót                                                      | Dalej |

Prócz typowych elementów, takich jak **Gniazdo 1f** (gniazdo jednofazowe), czy **Oświetlenie** (oprawy oświetleniowe), istnieje także możliwość dodania innych elementów – należy kliknąć pole listy elementów dodatkowych, aby wywołać okno definicji elementów dodatkowych,

| Wybierz elementy doda | atkowe                 | 23     |
|-----------------------|------------------------|--------|
| Bezpieczniki.edp      | Łącznik bezpiecznikowy | • 7 •  |
|                       | ОК                     | Anuluj |

Otwórz szablon – wybór gotowego szablonu pomieszczenia.
 Korzystając z opcji Rozdzielnia lub Pokój, zdefiniowany obiekt można zapisać jako szablon (wybór opcji Zapisz jako szablon) lub narysować na rysunku (wybór opcji Narysuj).

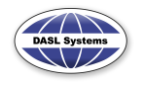

| Kreator rysunków | Σ                   |
|------------------|---------------------|
| :                | Zakończ             |
|                  | Narysuj             |
| :                | Zapisz jako szablon |
|                  |                     |
|                  |                     |
|                  |                     |
|                  |                     |
|                  | Powrót Zakończ      |

Szablon zapisywany jest w formacie .SCS. Szablon ten można narysować korzystając z funkcji Otwórz szablon, znajdującej się w głównym oknie kreatora rysunkow.

### **3.2.7. Edytor bibliotek**

Umożliwia edycję stosowanych bibliotek, szczegółowy opis w rozdziale 4.

#### 3.2.8. Drukuj

Drukowanie rysunku i podgląd wydruku.

#### 3.2.9. Ustawienia

Ustawienia bibliotek elementów i zmiana nazwy rysunku.

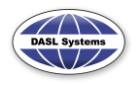

#### Menu Narzędzia Ustawienia Rozmieszczenie Linia Nowy Linia Łuk Kształt Otwórz Zapisz Kształty Zapisz jako... Eksportuj ala x 3 ÷ Kreator rysunków Edytor bibliotek Drukuj Ustawienia ► Nazwa rysunku Program ⊧ Biblioteki elementów

6 kwietnia 2012

Po przyciśnięciu przycisku Nazwa rysunku pojawia się okno menadżera bibliotek, umożliwiające wyłączanie bibliotek oraz dodawanie nowych do programu.

| Zmiana nazwy | 23     |
|--------------|--------|
| Nowa nazwa   | ОК     |
|              | Cancel |
| Rysunek 1    |        |

Po przyciśnięciu przycisku **Biblioteki elementów** pojawia się okno menadżera bibliotek, umożliwiające wyłączanie bibliotek oraz dodawanie nowych do programu.

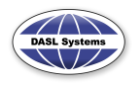

| Wybierz potrzebne biblioteki                     | 23 |
|--------------------------------------------------|----|
| Aby dodać własne, skopiuj pliki do tego katalogu |    |
| 🕼 Aparatura.edp                                  |    |
| Bezpieczniki.edp                                 |    |
| EIB.edp                                          |    |
| Elementy budowlane.edp                           |    |
| Gniazda.edp                                      |    |
| 🕼 Klimatyzacja i wentylacja_brak_symbol.edp      |    |
| ✓ Liczniki.edp                                   | =  |
| Maszyny elektryczne.edp                          |    |
| Ø Obwody.edp                                     |    |
| Prądy.edp                                        |    |
| Sprzęt AGD.edp                                   |    |
| Systemy p. pożarowe.edp                          |    |
| 🕼 Systemy włamania i napadu.edp                  |    |
| Transformatory.edp                               |    |
| Urządzenia rozdzielnicze.edp                     |    |
| 🕼 Urządzenie sterowniczo-sygnalizacyjne.edp      |    |
| ✓ Uziemienie.edp                                 | Ŧ  |
| OK Anuluj                                        |    |

Przycisk Aby dodać własne, skopiuj pliki do tego katalogu powoduje otwarcie lokalizacji katalogu, w którym są przechowywane biblioteki użytkownika. Po skopiowaniu biblioteki do tego folderu program umożliwi dodanie jej do bibliotek używanych w programie.

#### **3.2.10. Program**

Po naciśnięciu przycisku zostanie rozwinięte menu.

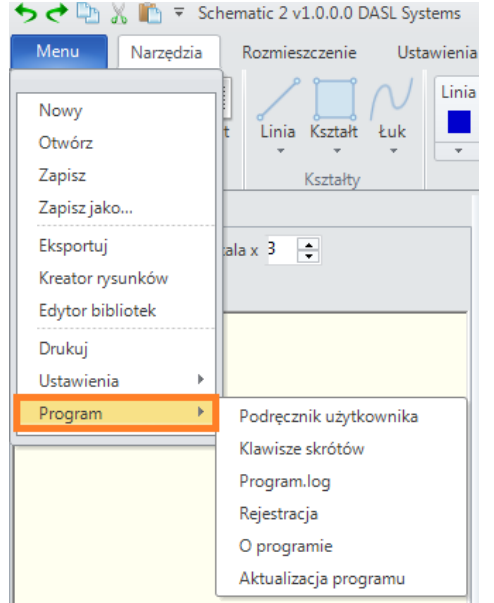

Funkcje menu Program:

 Podręcznik użytkownika – przycisk otwiera pomoc do programu w postaci pliku PDF, wymagana jest instalacja przeglądarki dla tego typu dokumentów,

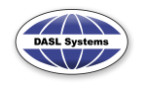

• Klawisze skrótów – przycisk otwiera okno z mapą skrótów klawiszowych ,

|                                       | 8 |
|---------------------------------------|---|
| pomoc                                 |   |
| 1 2<br>skala<br>x2 1/2                |   |
| obrot ponów rozynewi                  |   |
| G<br>grupuj zablokuj odblokuj         |   |
| Z X C V<br>cofnij wytnij kopiuj wklej |   |
| Ctrl                                  |   |
|                                       |   |

- Program.log przycisk otwiera lokalizację zawierającą plik raportu błędów,
- **Rejestracja** przycisk uruchamia okno rejestracji programu, szczegółowy opis rejestracji programu w rozdziale 2,
- O programie informacje o rejestracji programu, wersji oraz twórcach,
- Aktualizacja programu przycisk uruchamia okno menadżera aktualizacji, który sprawdza dostępność do najnowszej wersji programu oraz wyświetla zmiany zawarte w aktualizacji.

| Aktualizacja                                    |         | 23      |
|-------------------------------------------------|---------|---------|
| Najnowsza wersja programu:                      | 1.0.0.0 | Pobierz |
| Wersja zainstalowanego programu:                | 1.0.0.0 |         |
|                                                 |         | ^       |
|                                                 |         |         |
|                                                 |         |         |
|                                                 |         |         |
|                                                 |         |         |
|                                                 |         |         |
|                                                 |         |         |
|                                                 |         |         |
|                                                 |         | -       |
| <ul> <li>Powiadamiaj następnym razem</li> </ul> |         |         |

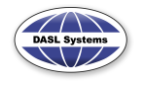

# **4. EDYTOR BIBLIOTEK**

Prócz gotowych elementów bibliotecznych dostarczonych z programem, Użytkownik ma także możliwość tworzenia własnych bibliotek i symboli. Aby uruchomić **Edytor bibliotek**, należy nacisnąć odpowiedni przycisk, znajdujący się w menu głównym programu.

| <b>ち ♂</b> 🔁 🐰 🖺 〒 Scł | hem |
|------------------------|-----|
| Menu Narzędzia         |     |
| 2                      | h   |
| Nowy                   |     |
| Otwórz                 | t   |
| Zapisz                 |     |
| Zapisz jako            |     |
| Eksportuj              | ala |
| Kreator rysunków       |     |
| Edytor bibliotek       | H   |
| Drukuj                 |     |
| Ustawienia 🕨 🕨         |     |
| Program 🕨              |     |
|                        | Y   |

Na ekranie pojawia się okno Edytora.

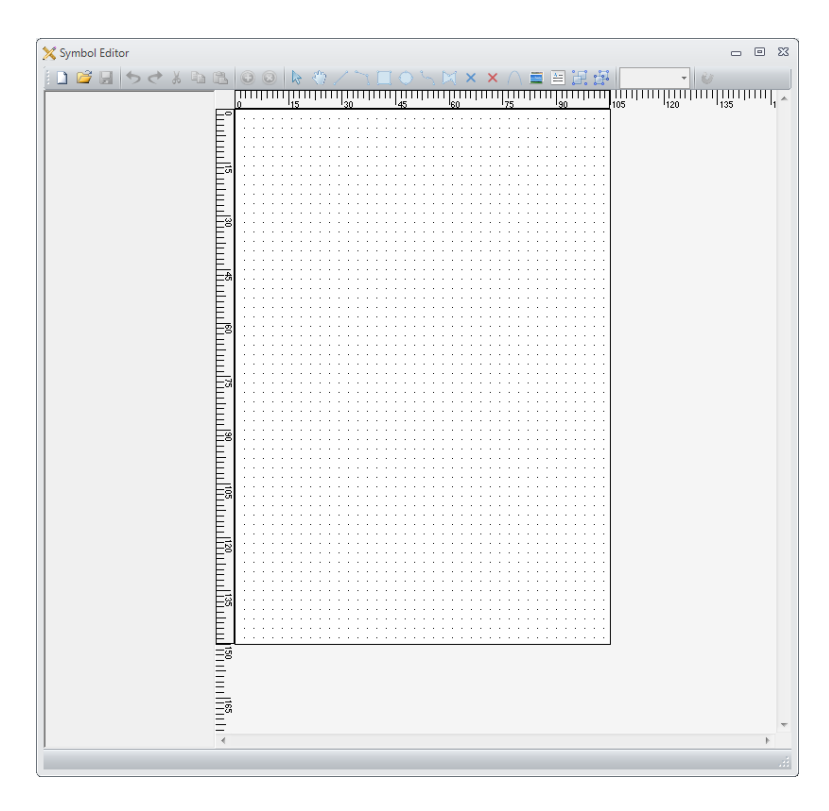

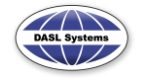

### 4.1. Pasek narzędzi

Pasek narzędzi zawiera szereg funkcji umożliwiających tworzenie i modyfikację symboli, zapis bibliotek.

### NOWY, OTWÓRZ, ZAPISZ

Funkcje pozwalające na stworzenie nowej biblioteki elementów, otworzenie istniejącej i zapis zmian w otwartej bibliotece.

🚺 🖆 🛃 🍫 🏕 🔉 ங 🛍 😣 😣 🐘 🖑 🖉 📜 🗊 O A N 🖂 🗶 🗙 A 🚍 🖼 🔀 🖳 🚽 300% 🔹 😺 🌐 - ------

### COFNIJ, PRZYWRÓĆ, WYTNIJ, KOPIUJ, WKLEJ

Funkcje edycji pozwalające na cofnięcie lub przywrócenie zmian, usunięcie, lub skopiowanie zaznaczonego elementu, a także wklejenie skopiowanego wcześniej obiektu.

#### DODAJ, USUŃ SYMBOL

Funkcje pozwalające na dodanie lub usunięcie elementu z biblioteki.

| 🗋 🖆 🛃 🦘 🗢 🔉 ங 🖏 😥 🥥 🖕 🦚 / 📉 🔲 〇 ヘ 🦎 🖾 🗙 🗙 🛆 🚍 🖼 🖓 🔚 📲 😥 🚳 👘 👘 👘 👘 👘 👘 👘

#### NARZĘDZIA RYSOWANIA

Funkcje pozwalające na tworzenie symboli: Zaznacz, Rączka, Linia, Łamana, Prostokąt, Elipsa, Krzywa, Obszar, Punkt aktywny (umożliwiający przyczepienie linii), Usuń punkt aktywny, Łuk, Obraz, Tekst, Grupuj, Rozgrupuj, Przenieś element na górę i na dół.

🗋 🖆 🛃 🍤 💐 🍇 🗟 🔕 ┣ 🚸 / 🗋 🔲 〇 ヘ ト 🖾 🗙 🗙 〇 💻 🗄 🛱 🖫 🕤 300% 🔷 🖌 🔐 🖛 👓 👓

#### POWIĘKSZENIE

Powiększenie widoku.

| 🗋 😂 🛃 🦫 🕐 🕹 ங 🛍 🚱 🥹 🖕 🦚 / 🖄 🔲 🗢 ヘ 🦎 📈 🗙 🗙 ハ 🏛 🗎 🗒 🖓 🔚 🕤 [300% 💦 🛛 🐨 🗸 🗸

#### **PRZYCIĄGNIJ I SIATKA**

Funkcja umożliwia przyciąganie elementów do siatki, oraz wybór szerokości siatki.

| D) 😂 🛃 🥠 👌 🕼 🛍 🚇 😣 🔘 😓 切 / 二 🔲 ⊖ へ 二 🖂 × × 八 🚍 🖹 🗒 🖓 🔚 🚽 300% 💦 🗸 😴

#### LINIE I CZCIONKA

Zmiana stylu linii elementu, koloru i grubości linii, oraz stylu i wielkości czcionki.

| - |             |           |         |      |
|---|-------------|-----------|---------|------|
| Т | Właściwości |           |         | 23 T |
|   | Grubość     | 5 🌲       | A Kolor |      |
|   | Microsoft S | ans Serif | •       | •    |
|   |             |           |         |      |

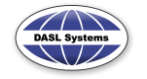

## 4.2. Symbole w bibliotece

Po otwarciu istniejącej biblioteki lub stworzeniu nowej użytkownik ma możliwość modyfikowania jej. W kolumnie po lewej stronie znajduje się spis symboli należących do biblioteki, wraz z miniaturami.

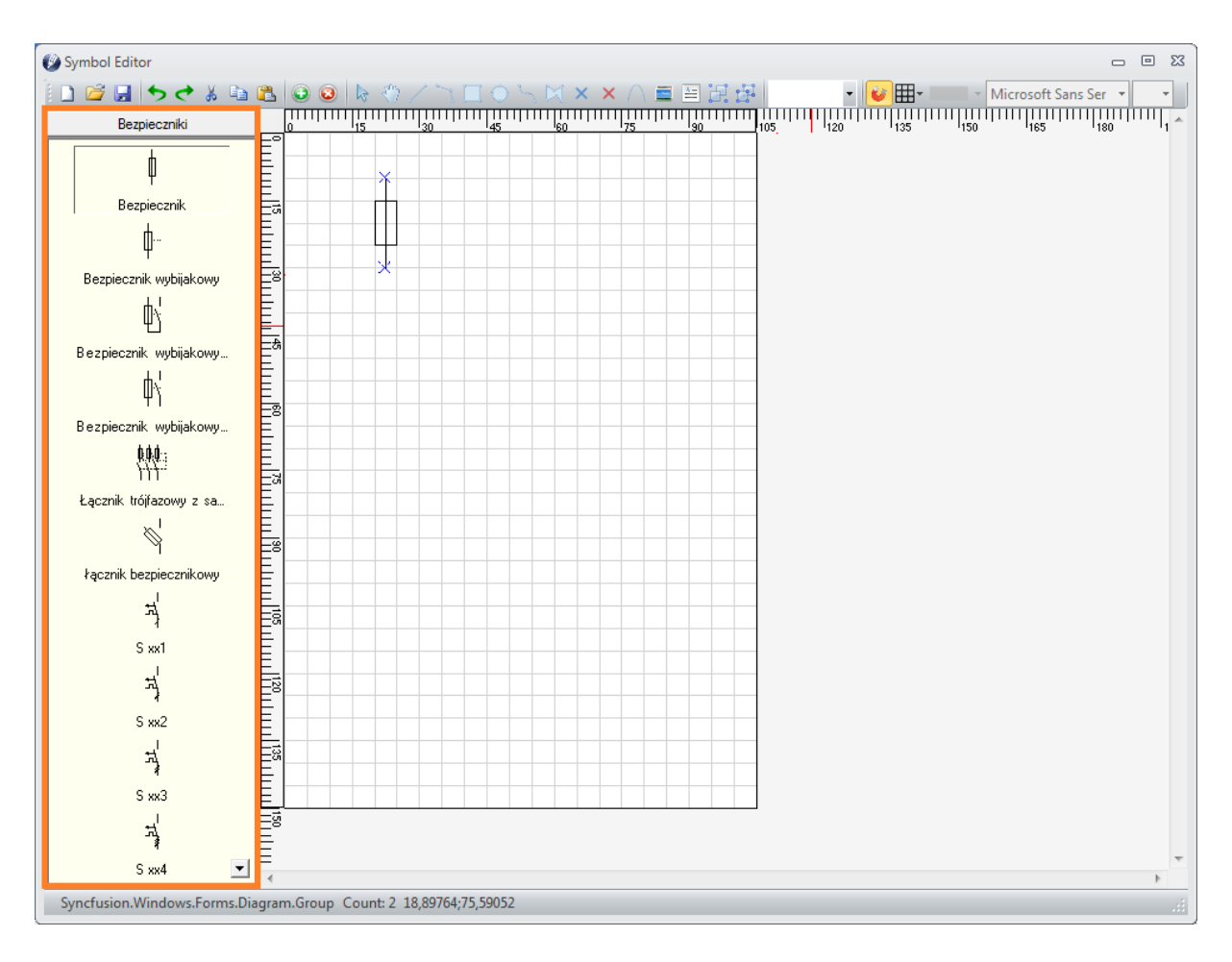

Strzałki "^" oraz "<sup>v</sup>" pozwalają na przewijanie lity symboli.

Po wybraniu elementu zostaje on otwarty w oknie edycji, umożliwiającym wprowadzenie zmian.

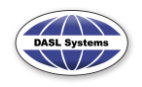

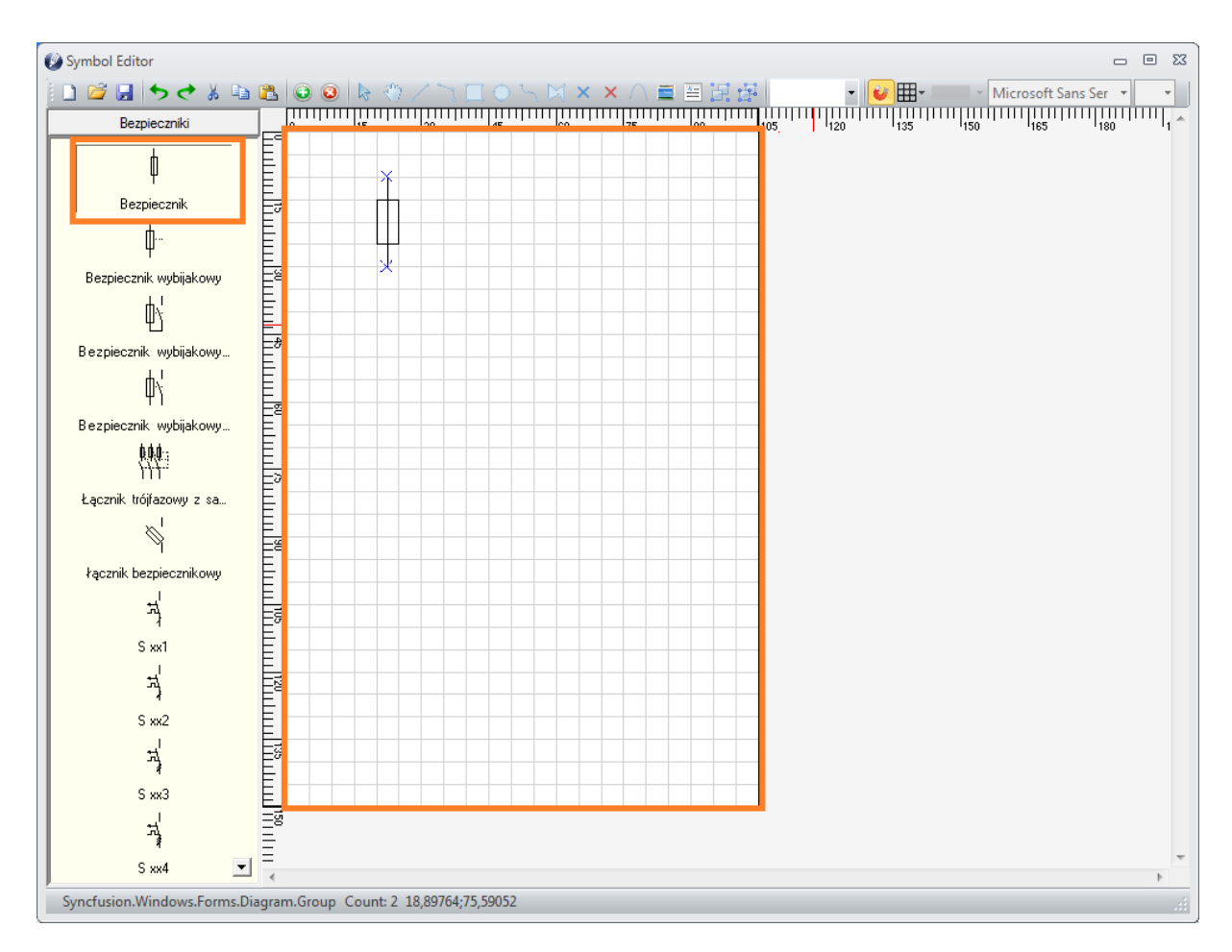

Okno edycji posiada linijki, umożliwiające dokładne rysowanie elementów, a także siatkę, ułatwiającą wyrównywanie elementów.

### 4.3. Nowy symbol

Po uruchomieniu przycisku **Dodaj symbol** pojawi się okno nazwy symbolu, do którego należy wpisać nazwę nowego symbolu, a następnie potwierdzić przyciskiem "**OK**".

|                      | 23     |
|----------------------|--------|
| Nazwa symbolu:       | ОК     |
|                      | Cancel |
| Nazwa nowego symbolu |        |

Nowy pusty symbol zostanie dodany do biblioteki na koniec listy symboli.

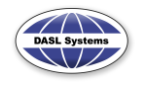

| 6 kwietnia 20 | 12 |
|---------------|----|
|---------------|----|

| ງ Symbol Editor 🗆 🖻 ຊ                                           | 3    |
|-----------------------------------------------------------------|------|
| 🗋 😂 🛃 🦫 💐 🖏 🎕 🕲 🥹 😓 🖑 🖉 🚞 🔲 🔿 🖄 🖾 🗶 🖄 🖉 🖉                       |      |
| Bezpieczniki 0 15 30 45 60 75 90 105 120 135 150 165 180 1      | *    |
|                                                                 |      |
| Nowy Symbol                                                     | Ŧ    |
| Nowy Symbol Syncfusion.Windows.Forms.Diagram.Group Count: 1 0;0 | di i |

### 4.4. Punkty aktywne

Punkty aktywne to specjalne punkty umożliwiające łączenie elementów za pomocą linii, której koniec przyczepiony do punktu aktywnego podąża za nim, wraz z przesuwanym symbolem.

Aby dodać punkt aktywny, należy z paska zadań nacisnąć przycisk Punkt aktywny, a następnie kliknąć lewym przyciskiem myszy na wybrany punkt na linii lub innym obiekcie, który ma być punktem aktywnym. Punkt aktywny jest oznaczony jako niebieski znak "x".

| 🔀 Symbol Editor |   |   |   |   |     |     |          |   |            |           |   |     |    |            |    |   |           |                      |   |   |      |   |   |   |   |         |
|-----------------|---|---|---|---|-----|-----|----------|---|------------|-----------|---|-----|----|------------|----|---|-----------|----------------------|---|---|------|---|---|---|---|---------|
| 🗋 🗳 🛃 🦘 🔿 🕷 🖻   | 8 | 0 | 3 | 3 | 3   | 1   | 2        |   | $\bigcirc$ | S         | M | ×   | ×  | <b>(</b> ) |    |   | <u>*-</u> | j.                   | ÷ | i | 2009 | % |   | - | Ù |         |
| Nowa biblioteka |   |   |   |   | 111 |     | $ _{20}$ |   | П          | $\Pi_{3}$ |   | 111 | ιΓ |            | 11 |   |           | _<br>  <sub>50</sub> |   |   |      |   | Ш |   | Щ | Т<br>70 |
|                 |   | : | : | : | :   | · · | :        | : | :          | :         |   | :   | :  |            | :  |   | :         |                      |   | : | :    | : | : | : |   | ,       |
| Nowy symbol     |   | • | : | : | Þ   | K]  | •        | • | :          | :         | • | •   | •  | •          | :  | : | :         | :                    | : | • | •    | : | : | : | : |         |
| Nowy symbol 2   | Ē | : | : | : | :   |     | :        | : | :          | :         | : | :   | :  |            |    |   | :         | :                    | : | : | :    | : | : | : | : | ,       |
|                 |   | : | : | : | :   |     |          |   |            |           |   |     |    | Ż          | ×  | ÷ | :         | :                    | : | : | :    | : | : | : | : | ,       |
|                 | Ē | : | : | : | :   |     | :        | : | :          | :         | : | :   | :  | :          | :  | : | :         | :                    | : | : | :    | : | : | : | : | •       |
|                 |   | : | : | : | :   |     | :        | : | :          | :         | : | :   | :  | :          | :  | : | :         | :                    | : | : | :    | : | : | : | : | ,       |
|                 |   | : | : | : | :   |     |          | • | •          | •         |   |     |    | Ş          | ×  | : | :         | :                    | : | : | :    | : | : | : | : | ,       |
|                 |   | : | : | : | :   |     | :        | : | :          | :         | : | :   | :  |            |    |   | :         | :                    | : | : | :    | : | : | : | : | ,       |
|                 |   |   | : | : |     |     | :        | : | :          | :         | : | :   | :  | :          | :  | : | :         | :                    | : | : | :    | : | : | : | : | ,       |
|                 | Ē |   | : | : | Ľ   |     | :        | : | :          | :         | : | :   | :  | :          |    | : | :         | :                    | : | : | :    | : | : | : | : | ,       |

Przyciśnięcie przycisku Usuń punkty aktywne powoduje usuniecie wszystkich punktów aktywnych z symbolu.

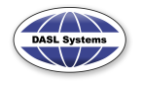

### NAJCZĘSTSZE PROBLEMY

### Ponowna rejestracja

W przypadku braku akceptacji klucza aktywacyjnego, jeśli nazwa jest podobnie brzmiąca do nazwy z poprzedniej rejestracji, wówczas klient może dokonać ponownej rejestracji programu. Należy wówczas postępować tak, jak zostało to opisane w części **2.1. Pierwsza instalacja**.

Jeśli nie można otrzymać klucza aktywacyjnego poprzez Internet, należy zapisać dane rejestracyjne do pliku i przesłać je na adres <u>serwis@dasl.pl</u>.

#### Uwaga!

Firma DASL Systems zastrzega sobie prawo do decydowania, czy podana nazwa firmy jest nazwą bliskoznaczną do nazwy firmy z poprzedniej aktywacji. W przypadku stwierdzenia, że nazwa firmy z nowej rejestracji znacznie odbiega od tej z poprzedniej rejestracji, rejestracja może zostać odrzucona, o przyczynie odrzucenia aktywacji zostanie poinformowany klient.

### Przeniesienie programu na inny komputer lub modernizacja sprzętu

Korzystanie z programu na dwóch stanowiskach umożliwia licencja przenośna (patrz pkt. 2.3. Licencja przenośna)

Przeniesienie licencji jednostanowiskowej na inny komputer (np. z powodu awarii, po naprawie lub w wyniku wymiany sprzętu) jest możliwe tylko w uzgodnieniu z firmą DASL Systems.

### Uwaga!

Licencja jednostanowiskowa nie zezwala na użytkowanie programu na kilku stanowiskach jednocześnie, dlatego klient, który przenosi program na inny komputer musi niezwłocznie wyrejestrować program z poprzedniego stanowiska (patrz pkt. 2.4. Wyrejestrowanie programu).

# Rejestracja programu będącym uaktualnieniem ze starszej wersji (Sonel Schematic)

Dla klientów posiadających starszą wersją programu Sonel Schematic przewidziano promocyjną wersję programu Schematic 2. Nabywając program Schematic 2 w wersji promocyjnej, klient zachowuje prawo do użytkowania i rejestracji również starszej wersji programu.

Do rejestracji wersji promocyjnej, prócz klucza produktu do wersji Schematic 2 wymagany jest także klucz produktu ze starszej wersji programu.

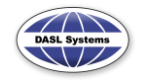

Aby zarejestrować program Sonel Schematic 2 jako uaktualnienie do starszej wersji programu Pomiary Elektryczne, należy przejść procedurę rejestracyjną, opisaną w punkcie **2. Rejestracja programu**. Okno do wpisania klucza starszej wersji wyświetla się w momencie wpisania klucza produktu Sonel Schematic 2. Należy wtedy wpisać klucz produktu poprzedniej wersji (nie klucz aktywacyjny, wygenerowany poprzednio).

### Uwaga!

Firma DASL Systems zastrzega sobie prawo odmowy rejestracji, w przypadku gdy właściciel uaktualnienia do programu Sonel Schematic 2 jako klucz poprzedniej wersji podaje klucz produktu programu, który nie należy do niego.

W przypadku rejestracji uaktualnienia do programu Sonel Schematic 2 w przypadku, gdy klucz produktu wcześniejszej wersji nie został aktywowany, przed przystąpieniem do rejestracji Schematic 2 wymagana jest rejestracja poprzedniej wersji (oddzielnie).

### Rejestracja programu w przypadku odsprzedaży lub zmiany nazwy firmy

Firma, która zakupiła zarejestrowany program, może aktywować program, jednakże do takiej rejestracji wymagany jest dowód odsprzedaży programu Sonel Schematic 2 (np. faktura VAT), zawierający wszystkie dane sprzedawcy i kupującego.

Cyfrową kopię dowodu sprzedaży programu należy przesłać na adres <u>serwis@dasl.pl</u>, wraz z wygenerowanym plikiem z danymi rejestracyjnymi (patrz punkt **2.1. Pierwsza rejestracja**).

### Uwaga!

Klient odsprzedający program jest zobligowany do jego wyrejestrowania (patrz pkt. **2.4. Wyrejestrowanie programu**).

### Utrata klucza produktu

Klucz produktu jest 32 cyfrowo-literowym unikatowym kodem, pozwalającym rejestrację programu. Klucz ten znajduje się na karcie instalacyjnej, dołączonej do płyty z programem. Posiadanie klucza produktu jest jednoznaczne z posiadaniem prawa do użytkowania programu Sonel Schematic 2 w pełnej wersji, dlatego odstępowanie karty instalacyjnej jest naruszeniem zasad licencji użytkownika (w przypadku odsprzedaży programu sprzedawca musi przekazać także kartę instalacyjną, a także odinstalować program ze swojego komputera).

W wyjątkowych sytuacjach istnieje możliwość odtworzenia utraconego klucza produktu. Na prośbę użytkownika (po wcześniejszej weryfikacji adresu i nazwy firmy) firma DASL Systems odsyła klucz produktu na adres e-mail, podany przy wcześniejszej rejestracji programu.

W odtworzeniu klucza produktu pomaga posiadanie oryginalnego pudełka, na którym znajduje się 4-ro cyfrowy kod identyfikacyjny.

#### Uwaga!

Klucz produktu nie jest podawany drogą telefoniczną.

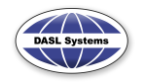

Nie ma możliwości odtworzenia klucza produktu w przypadku, gdy klient nie zarejestrował programu, ponieważ wg licencji użytkownika właścicielem licencji jest klient, którego dane zostały przesłane w celu zarejestrowania programu.

Przypadek utraty klucza produktu należy niezwłocznie zgłosić firmie DASL Systems.

W przypadku rejestracji odtworzonego klucza produktu firma DASL Systems sprawdza poprawność rejestracji (nazwę firmy, dane komputera), porównując z poprzednią aktywacją. Działanie takie służy bezpieczeństwu klientów i zapobiega próbom odtworzenia i rejestracji programu przez osoby nieupoważnione.

### Przyczyny braku akceptacji klucza aktywującego

Kod aktywacyjny generowany jest na postawie trzech parametrów:

- nazwy firmy,
- klucza produktu,
- numerów identyfikacyjnych procesora oraz płyty głównej.

Zmiana jednej z tych wartości powoduje, że klucz aktywacyjny traci swoją ważność, wymagana jest zatem ponowna rejestracja programu.

Jeśli zmiana nazwy firmy to nieznacząca zmiana w zakresie interpunkcji lub wielkości liter, firma DASL Systems wygeneruje nowy klucz produktu, przypisany do nowej nazwy firmy. W przypadku zupełnej zmiany nazwy firmy konieczny jest kontakt z DASL Systems w celu ustalenia procedury zmiany nazwy firmy w programie.

Zmiana parametrów technicznych komputera (procesora, płyty głównej) nie powoduje utraty prawa do ponownej rejestracji programu, jednakże taka rejestracja powinna być przeprowadzona w porozumieniu z DASL Systems.

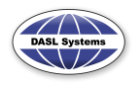